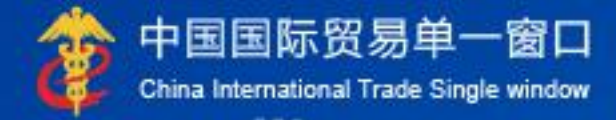

# "单一窗口"标准版用户手册

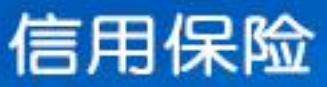

中国电子口岸数据中心

| 第- | -篇 | 前言                                       |          |
|----|----|------------------------------------------|----------|
| 第二 | 二篇 | 使用须知···································· | •••••• 4 |
|    | 门户 | う网站                                      | 4        |
|    | 系统 | 东环境                                      |          |
|    |    | • 操作系统                                   | 4        |
|    |    | <ul> <li>浏览器</li> </ul>                  | 4        |
|    | 重要 | 要提醒                                      |          |
|    |    | • 关于录入要求                                 | 4        |
|    |    | • 关于界面                                   | 5        |
|    |    | • 关于键盘操作                                 | 5        |
|    | 通用 | 月功能                                      | 5        |
|    |    | • 移动页签                                   | 5        |
|    |    | • 折叠/展开菜单                                | 6        |
|    |    | • 关闭选项卡                                  | 6        |
|    |    |                                          |          |
| 第王 | Ξ篇 | 信用保险系统介绍······                           | 7        |
|    |    |                                          |          |
|    | 功能 | <b>٤简介</b>                               | 7        |
|    | 术语 | 吾定义                                      | 7        |
|    | 进入 | \或退出系统                                   | 7        |
|    |    |                                          |          |
| 第四 | 四篇 | 操作说明                                     | 10       |
|    |    |                                          |          |
|    | 第一 | ─章  系统首页                                 | 10       |
|    |    | 1.1 信用保险服务中心                             |          |
|    |    | 1.2 最新风险信息                               | 12       |
|    | 第二 | 二章 小微投保                                  | 13       |
|    |    | 2.1 投保申请                                 | 13       |
|    |    | 2.2 服务介绍                                 |          |
|    | 第三 | 三章 签约管理                                  | 19       |
|    |    | 3.1 签署协议                                 |          |
|    | 第四 | <b>밐章 索赔申请</b>                           | 24       |
|    |    | 4.1 索赔申请                                 |          |
|    |    | 4.2 查看索赔申请                               |          |
|    | 第五 | 5章 投保咨询                                  | 31       |
|    |    | 5.1录入                                    |          |
|    |    | 5.2新增                                    |          |
|    |    | 5.3保存/修改                                 |          |
|    |    | 5.4 提交                                   |          |
|    | 第六 | ≿章 风险信息                                  | 36       |
|    |    | 6.1 查询                                   |          |

| 6.2 国别信息预警    | 38 |
|---------------|----|
| 6.3 重点行业风险预警  | 39 |
| 6.4 一带一路专报    | 39 |
| 6.5 国际贸易和投资要闻 | 39 |

# 第一篇 前言

为贯彻落实党中央、国务院关于我国国际贸易"单一窗口"建设的一系列决 策部署,根据《国家口岸管理办公室关于国际贸易"单一窗口"建设的框架意见》, 发挥"单一窗口"信息资源、用户资源集聚优势,与信用保险行业对接,为国际 贸易供应链各参与方提供信用保险服务,实现口岸通关、物流、资信、风控等数 据共享、信息互通,扩大协同效应,加强外贸风险防控,共同推动贸易便利化发 展。

建设"单一窗口"标准版信用保险系统,方便外贸企业通过"单一窗口"获 得更加精准的风险信息服务、更加便利的投保服务。减少企业重复提交数据,提 高企业和信保公司信保全流程数据提取和验核效率,提高投保体验,极大缩短索 赔周期,提高企业资金周转效率,提升外贸企业风险管理能力,促进贸易便利化 发展。

全国从事外贸的企业可通过"单一窗口"办理信用保险询保、投保、索赔申 请等业务,信用保险公司可利用经企业授权的共享外贸数据,进行索赔审核等业 务。

# 第二篇 使用须知

# 门户网站

"单一窗口"标准版为网页形式, 用户打开浏览器输入 http://www.singlewindow.cn即可访问。

# 系统环境

• 操作系统

Windows 7 或 10(32 位或 64 位操作系统均可) 不推荐 windows XP 系统

#### 浏览器

谷歌 Chrome 20 及以上版本 若用户使用 windows 7 及以上操作系统(推荐使用 Chrome 50 及以上版本) 若用户使用 windows XP 系统(推荐使用 Chrome 26 版本的浏览器) IE 9 及以上版本(推荐使用 IE 10 或 11 版本)

# 重要提醒

#### • 关于录入要求

本文仅对"单一窗口"标准版信用保险系统界面与基本功能进行指导性介绍。更多具体要求请咨询出口信用保险公司。

#### • 关于界面

界面中带有红色星号的字段,为必填项。

界面中下拉框只支持单选,不支持多选,用户不能手工录入也无法修改

因相关业务数据有严格的填制规范,如在系统录入数据的过程中,字段右侧 弹出红色提示,代表您当前录入的数据有误,请根据要求重新录入。

#### • 关于键盘操作

"单一窗口"标准版界面中的部分功能可使用键盘进行快捷操作。

Tab

点击该键,可使界面光标自动跳转至下一字段的录入框中。

↓ ↑(上下方向)

点击该键,可在界面下拉菜单中的参数中进行选择。

Enter(回车)

点击该键,可将当前选中的下拉菜单中的参数自动返填到字段录入框中。再 次点击,也可使界面光标自动跳转至下一字段的录入框中。

Ctrl+Enter

点击该组合键,可在录入框中进行换行操作。

Backspace

点击该键,可将当前录入框中的内容进行删除操作。

# 通用功能

#### 移动页签

如打开的页签较多,点击界面 🔹 或 💌 图标,可将页签名称进行左右移动选择。

• 折叠/展开菜单

点击右侧展示区左上角 三 图标,将左侧菜单栏进行折叠或展开的操作。

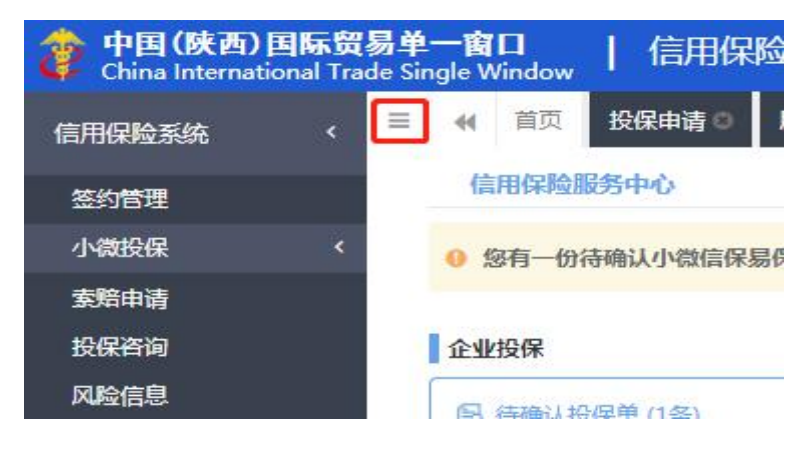

图 折叠/展开菜单栏按钮

• 关闭选项卡

点击右侧展示区右上角 图标,弹出下拉菜单(如下图)。选择"关闭全部选项卡"则将当前展示区内打开的所有页签选项卡全部关闭;如选择"关闭其他选项卡",则除当前停留显示的页签选项卡之外,关闭其他打开过的选项卡。

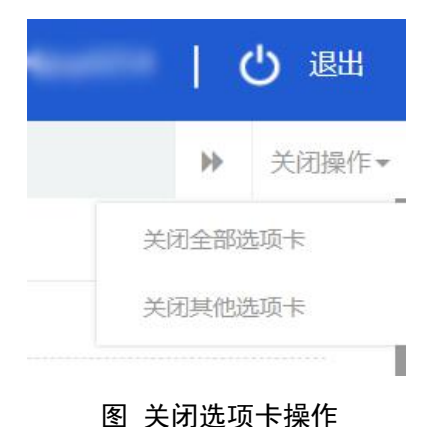

# 第三篇 信用保险系统介绍

# 功能简介

本系统提供企业办理投保申请、索赔申请、询保申请、风险信息查询等功能。 实现企业通过"单一窗口"获得更加精准的风险信息服务、更加便利的投保服务。 减少企业重复提交数据,提高企业和信保公司信保全流程数据提取和验核效率, 从而提高投保体验,提升外贸企业风险管理能力,促进贸易便利化发展。

# 术语定义

小微信保易:信用保险公司结合小微企业的业务特点,为小微企业量身打造的短期出口信用保险中小企业综合保险(小微企业适用)(简称"小微信保易") 专属产品,化解小微企业出口应收账款收汇风险,提高风险管理能力。

**风险预警信息**:由中国出口信用保险公司(以下简称"中信保")提供的国别、行业等相关风险信息。

# 进入或退出系统

打开"单一窗口"标准版门户网站(如图 门户网站),在页面右上角点击 "登录"字样,或点击【金融服务】页签,进入统一登录界面(如图"单一窗口" 标准版登录)。

|                                    |            | "信保易"保障全面、<br>势小微企业开拓国际市场提供                                                                                     | 操作简便,<br>强力支持。 |
|------------------------------------|------------|----------------------------------------------------------------------------------------------------|----------------|
|                                    |            | The second second second second second second second second second second second second second second second se |                |
| <b>全</b> 银行服务                      | 今 保险服务     | ④ 出口信用                                                                                                    |                |
| 银行签约 开户预约 用户绑定                     | 货运保险       | 关税保证保险 服务签约 小微投                                                                                                 | 保 索赔申请         |
| 国际结算 融资贷款 汇总征税保函                   |            | <b>投保咨询</b> 买方资                                                                                                 | 信              |
| 国际贸易与投资要闻                          |            | 国家新闻                                                                                                    |                |
| <ul> <li>中企承建的马达加斯加国道竣工</li> </ul> | 2018-09-06 | ,德国德国政府可能将外资收购门槛降至10%                                                                                           | 2018-09-1      |
| ,中企签订全球最大清洁煤电项目总承包合同               | 2018-09-06 | ,德国德国将与波兰加强电动车电池生产合作                                                                                            | 2018-09-1      |
| • 菲律宾基建项目寻求中国贷款                    | 2018-09-06 | ·德国7月德国工业订单继续下滑                                                                                                 | 2018-09-1      |
| ,中国 - 毛里求斯自贸协定谈判结束                 | 2018-09-06 | ,德国德国工业界不满政府限制外资并购                                                                                              | 2018-09-10     |
| • 美拟加大海外基建投资抗衡中国                   | 2018-09-06 | ,德国欧美贸易前期会谈时间确定                                                                                                 | 2018-09-10     |
| 应博工式八生解除古国十四级拆进口阻制                 | 2018-00-06 | 、德国 德国山长、农民间豚目德国际发词豚的坦源                                                                                         | 2019 00 10     |

图 门户网站

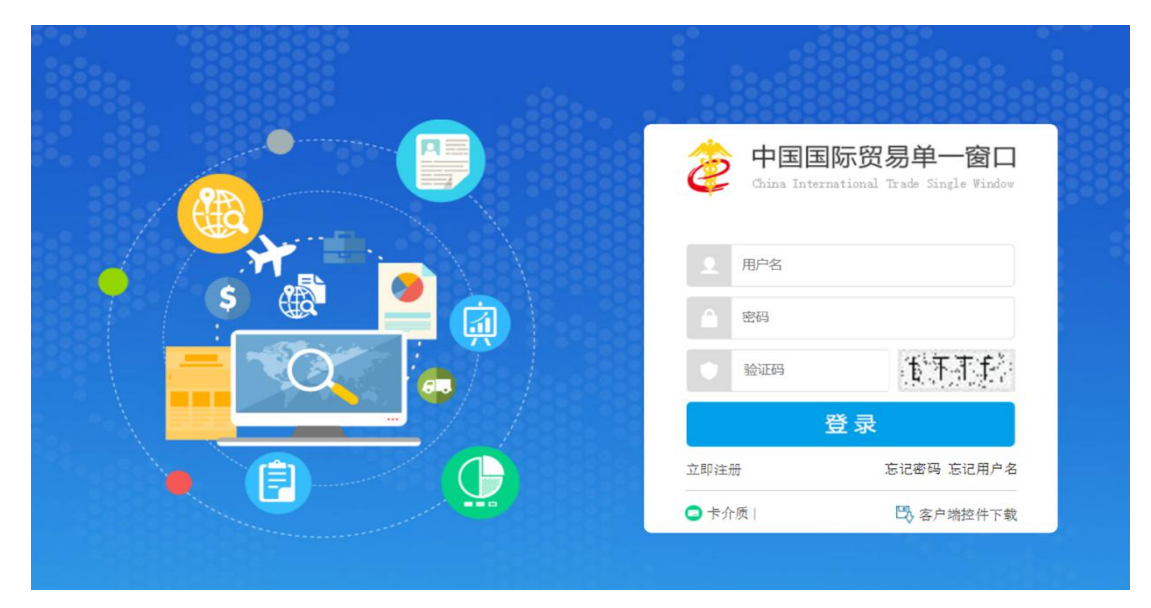

图 "单一窗口"标准版登录

在 图 "单一窗口"标准版登录 中输入已注册成功的用户名、密码与验证码, 点击登录。如果您的电脑中已安装好读卡器或拥有 Ikey 等介质,可点击"卡介质"进行快速登录。

登录成功后,在【金融服务】页签内,可进入出口信用子系统。

进入信用保险系统的界面如下图。左侧菜单包含:签约管理、小微投保、索 赔申请、投保咨询、风险信息。其中小微投保又包含:投保申请与服务介绍子菜 单。可通过点击菜单内的 < 符号,展开或关闭菜单。 点击界面右上角"退出"字样,可安全退出系统。

| 中国(陕西) 国际贸易<br>China International Trade | 单一窗口   信用保险系统<br>Single Window |                 |                                   | 「しょ        |
|------------------------------------------|--------------------------------|-----------------|-----------------------------------|------------|
| 信用保险系统(                                  | ■ 📢 首页                         |                 |                                   | ▶ 关闭操作     |
| 签约管理                                     | 信用保险服务中心                       |                 | 最新风险信息                            | 更多>> *     |
| 小微投保 〈                                   | 0 你有一份法确认小龄信保易保单               | 法 杏吾保甸          | 【重点行业风险预答】重点行业风险预答测试2             | 2019-03-01 |
| 索赔申请                                     | C ANT DIVING BALLYMANT,        |                 | 【重点行业风险预警】重点行业风险预警测试3             | 2019-03-01 |
| 投保咨询                                     | 企业投保                           |                 | 【重点行业风险预警】重点行业风险预警测试1             | 2019-03-01 |
| 风险信息                                     | 🔝 待确认投保单 (1条)                  | (4)保单生效通知(0条)   | 【国别风险预警】美国等4国对我国贸易整全动态信息 国别风险预警信  | 2019-02-26 |
|                                          |                                |                 | 【国别风险预警】中菲南海问题再起争请 国别风险预警信息(第36期) | 2019-02-26 |
|                                          | 企业素赔                           |                 | 【图别风险预警】美国等10国对我国贸易整垒动态信息 国别风险预警信 | 2019-02-26 |
|                                          | 意意時申请受理结果 (0条)                 |                 | 【国别风险预警】美国等11个重点国家月度风险分析报告 国别风险预警 | 2019-02-26 |
|                                          | 信白江闼                           |                 | 【国别风险预警】美国等6国对我国贸易整垒动态信息 国别风险 预警信 | 2019-02-26 |
|                                          |                                |                 | 【国别风险预警】泰国宪法法院裁决英拉违宪 国内动荡升级 国别风险预 | 2019-02-26 |
|                                          | (美) (五江(東醫信息 (0美))             |                 | 【国别风险预警】美国等5国对我国贸易整垒动态信息 国别风险预警信  | 2019-02-26 |
|                                          | 2 一带一路专报 (0条)                  | J国际贸易与投资要词 (0条) | 【国别风险预警】美国等6国对我国贸易整垒动态信息 国别风险预警信  | 2019-02-26 |
|                                          |                                |                 | 【信保动态】【媒体聚集】金融创新助力湖南企业踏上"一带一路"    | 2019-02-25 |
|                                          |                                |                 | 【国别风险预答】意大利"最浮议会"前最分析 国别风险预答信息(第… | 2018-05-03 |
|                                          |                                |                 | 【国别风险预警】马里安全形势分析 国别风险预警信息(第16期)   | 2018-05-03 |
|                                          |                                |                 |                                   |            |

图 进入信用保险系统

# 第四篇 操作说明

# 第一章 系统首页

为了方便用户操作,信用保险系统的首页展示两部分快捷通道:

- 信用保险服务中心(包括企业投保、索赔申请、信息订阅)
- 最新风险信息

### 1.1 信用保险服务中心

#### 1.2.1 企业投保

企业投保包括两项快捷通道:"待确认保单、保单生效通知"(如下图)。 投保单或生效通知括弧内的数字不为0条时,点击后可以直接进入对应业务 的详情页面。

如当前界面中无待处理数据时(即括弧内数字为0条),可使用左侧菜单, 进入投保申请的业务详情界面。

| 💡 中国 (陕西) 国际贸易<br>China International Trad | <b>易单一窗口</b>   信用保险系统<br>le Single Window |                                  | 😸 XX19285,                        | し、「」の「「」」  |
|--------------------------------------------|-------------------------------------------|----------------------------------|-----------------------------------|------------|
| 信用保险系统 〈                                   | ≡ 📢 首页                                    |                                  |                                   | ▶ 关闭握作     |
| 签约管理                                       | 信用保险服务中心                                  |                                  | 最新风险信息                            | 更多>> *     |
| 小微投保 〈                                     | 0 你有一份待确认小微信保息保单                          | 書香春保单                            | 【重点行业风险预警】重点行业风险预警测试2             | 2019-03-01 |
| 索赔申请                                       | · 2013 DIG WINC WILL MODIFIEL             |                                  | 【重点行业风险预警】重点行业风险预警测试3             | 2019-03-01 |
| 投保咨询                                       | 企业投保                                      |                                  | 【重点行业风险预警】重点行业风险预警测试1             | 2019-03-01 |
| 风险信息                                       | 🔒 待确认投保单(1条)                              | <ul> <li>(県単生效通知 (0条)</li> </ul> | 【国别风险预警】美国等4国对我国贸易整垒动态信息 国别风险预警信  | 2019-02-26 |
|                                            |                                           |                                  | 【国别风险预警】中菲南海问题再起争祷 国别风险预警信息(第36期) | 2019-02-26 |
|                                            | 企业索赔                                      |                                  |                                   | 2019-02-26 |
|                                            | 良 素赔申请受理结果 (0条)                           |                                  | 【图别风险预警】美国等11个重点国家月度风险分析报告 国别风险预警 | 2019-02-26 |
|                                            | 信自江阔                                      |                                  | 【国别风险预答】美国等6国对我国贸易整垒动态信息 国别风险 预答信 | 2019-02-26 |
|                                            |                                           | A (~1)/7800/078 (0.51)           | 【国别风险预警】秦国宪法法院裁决英拉违宪 国内动荡升级 国别风险预 | 2019-02-26 |
|                                            | (1) (11) (11) (11) (11) (11) (11) (11)    |                                  | 【国别风险预警】美国等5国对我国贸易整垒动态信息 国别风险预警信  | 2019-02-26 |
|                                            | <b>沙</b> 一带一路专报 (0条)                      | <b>劉</b> 国际贸易与投资要闻 (0条)          | 【国别风险预警】美国等6国对我国贸易整全动态信息 国别风险预警信  | 2019-02-26 |
|                                            |                                           |                                  | 【信保动态】【媒体聚集】金融创新助力湖南企业踏上"一带一路"    | 2019-02-25 |
|                                            |                                           |                                  | 【国别风险预警】意大利"暴浮议会"前最分析 国别风险预警信息(篇… | 2018-05-03 |
|                                            |                                           |                                  |                                   |            |

图 系统首页(企业投保)

### 1.2.2 索赔申请

索赔申请通知括弧内的数字不为0条时,点击后可以直接进入对应业务的详 情页面。

如当前界面中无待处理数据时(即括弧内数字为0条),可使用左侧菜单, 进入索赔申请的业务详情界面。

| 🎓 中国 (陕西) 国际贸易<br>China International Trade | <b>单一窗口</b>   信用保险系统  <br>Single Window |                | 💩 xxex.                           | 「し」の通知     |
|---------------------------------------------|-----------------------------------------|----------------|-----------------------------------|------------|
| 信用保险系统                                      | ■ 📢 首页                                  |                |                                   | ▶ 关闭操作     |
| 签约管理                                        | 信用保险服务中心                                |                | 最新风险信息                            | 更多>> *     |
| 小微投保 〈                                      | 企业投保                                    |                | 【重点行业风险预警】重点行业风险预警测试2             | 2019-03-01 |
| 索赔申请                                        | - (1名)                                  | ▲1 保单生效语钉 (0条) | 【重点行业风险预警】重点行业风险预警测试3             | 2019-03-01 |
| 投保咨询                                        | The reservence (east)                   |                | 【重点行业风险预警】重点行业风险预警测试1             | 2019-03-01 |
| 风险信息                                        | 企业素赔                                    |                | 【國則风险预警】美国等4国对我国贸易壁垒动态信息 国别风险预警信  | 2019-02-26 |
|                                             | 意 素陪申请受理结果 (0条)                         |                | 【国别风险预警】中菲南海问题再起争请 国别风险预警信息(第36期) | 2019-02-26 |
|                                             |                                         |                | 【国則风险预警】美国等10國对我国贸易壁垒动态信息 国别风险预警信 | 2019-02-26 |
|                                             | 信息订阅                                    |                | 【国别风险预警】美国等11个重点国家月度风险分析报告 国别风险预警 | 2019-02-26 |
|                                             | 國别信息预警(0条)                              | ⊕ 行业预整信息 (0条)  | 【国别风险预警】美国等6国对我国贸易整全动态信息 国别风险 预警信 | 2019-02-26 |
|                                             | 2) = 07+17 (0/2)                        |                | 【国别风险预警】秦国宪法法院裁决英拉违宪 国内动荡升级 国别风险预 | 2019-02-26 |
|                                             | ≥ 一带一路专报 (0金)                           |                | 【国別风险预警】美国等5国对我国贸易壁垒动态信息 国别风险预警信  | 2019-02-26 |
|                                             |                                         |                | 【国别风脸预警】美国等6国对我国贸易整全动态信息 国别风险预警信  | 2019-02-26 |
|                                             |                                         |                | 【信保动态】【媒体聚焦】金融创新助力湖南企业踏上"一带一路"    | 2019-02-25 |
|                                             |                                         |                | 【国别风险预警】意大利"最浮议会"前景分析 国别风险预警信息(第… | 2018-05-03 |
|                                             |                                         |                | 【国別风险预警】马里安全形势分析 国別风险预警信息 (第16期)  | 2018-05-03 |
|                                             |                                         |                | 【國則风险预警】喀麦隆大选前展展望 國別风险预警信息(第18期)  | 2018-05-03 |

### 1.2.3 信息订阅

点击信息订阅部分的任意选项,可进入对应的风险信息详情页面。例如,点 击国际贸易与投资要闻,可直接进入国际贸易与投资要闻详情页面(如下图)。 更多操作可参考下文 <u>第五章 风险信息</u>。

| 2 中国 (陕西) 国际<br>China Internationa | <mark>乐贸易</mark><br>al Trade | <b>単一育日</b>   信用保险系统 増制課題。 (学典))<br>Single Window   | 🖁 欢迎悠,北京市昌平牧工商总公司 swbjad13   🕛 退出 |
|------------------------------------|------------------------------|-----------------------------------------------------|-----------------------------------|
| 信用保险系统                             | ٩                            | ○ ● ● ● ● ● ● ● ● ● ● ● ● ● ● ● ● ● ● ●             | ▶ 关闭操作                            |
| 签约管理                               |                              |                                                     |                                   |
| 小微投保                               | ۲                            | 国別风险预答                                              |                                   |
| <b>索赔</b> 申请<br>投保咨询               |                              | <b>请输入查询条件</b> 国别 ▼ 行业 ▼ 关键字                        | Q 董锏 Q 重置                         |
| 风险信息                               |                              | 義國等4國对我國贸易整金动态信息 国别风险预警信息 (第29期)                    | 2019-02-26                        |
|                                    |                              | 中菲南海问题再起争请 图别风险预警信息(第36期)                           | 2019-02-26                        |
|                                    |                              | 葡国等10国对我国贸易整垒动态信息 国别风险预警信息 (第35期)                   | 2019-02-26                        |
|                                    |                              | 美国等11个重点国家月度风险分析报告 国别风险预警信息(第34期)                   | 2019-02-26                        |
|                                    |                              | 美国等6国对我国贸易壁垒动态信息 国别风险 预警信息 (第33期)                   | 2019-02-26                        |
|                                    |                              | 泰國宪法法院裁决英拉達宪 國內动荡升级 国别风险预警信息 (第32期)                 | 2019-02-26                        |
|                                    |                              | 美国等5國对我国贸易整金动态信息 国別风险预警信息 (第31期)                    | 2019-02-26                        |
|                                    |                              | 美国等6国对我国贸易壁垒动态信息 国别风险预警信息(第30期)                     | 2019-02-26                        |
|                                    |                              | 意大利 "最浮议会" 前裏分析 国别风险预警信息 (第17期)                     | 2018-05-03                        |
|                                    |                              | 阿尔瓦拉多兰法哥斯达黎加总统 围别风险预警信息 (第19期)                      | 2018-05-03                        |
|                                    |                              | 受無某十年後期間ででは、1000~1000~100~100~100~100~100~100~100~1 | 2010 05 02                        |
|                                    |                              | 显示第 1 到第 12 条记录,总共 12 条记录                           |                                   |

#### 图 跳转至国际贸易与投资要闻页面

# 1.2 最新风险信息

可直接点击最新风险信息列表中的标题(如下图),查看文章具体内容。

| 💣 中国 (陕西) 国际贸易<br>China International Trade | <b>单一窗口</b>   信用保险系统<br>Single Window |                                   | 🖁 欢迎您,北京市昌平牧工商总公司 sw               | vbjad13   🖒 退出 |
|---------------------------------------------|---------------------------------------|-----------------------------------|------------------------------------|----------------|
| 信用保险系统                                      | ■ 📢 首页 国别风险预警 🛛                       |                                   |                                    | ▶ 关闭操作         |
| 签约管理                                        | 信用保险服务中心                              |                                   | 最新风险信息                             | 更多>> *         |
| 小微投保 〈                                      | 0 您有一份待确认小微信保易保单,请                    | E<br>石保单                          | 【里点行业风险预警】里点行业风险预警测试2              | 2019-03-01     |
| 索赔申请                                        |                                       |                                   | 【重点行业风险预警】重点行业风险预警测试3              | 2019-03-01     |
| 投保咨询                                        | 企业投保                                  |                                   | 【重点行业风险预警】重点行业风险预警测试1              | 2019-03-01     |
| 风险信息                                        | 会 待确认投保单(1条)                          | <ul> <li>④ 保单生效通知 (0条)</li> </ul> | 【国别风险预警】美国等4国对我国贸易壁垒动态信息 国别风险预警信   | 2019-02-26     |
|                                             | -                                     |                                   | 【圖別风脸狹容】中菲南海问题再起争请 国別风脸狹容信息 (第36期) | 2019-02-26     |
|                                             | 企业素賠                                  |                                   | 【圖別风脸预警】美國等10圖对我國贸易整垒动态信息 圖別风脸预警信  | 2019-02-26     |
|                                             | 一 素照申请受理结果 (0条)                       |                                   | 【國則风险预警】美國等11个重点國家月度风险分析报告 國則风险预警  | 2019-02-26     |
|                                             | 信白江间                                  |                                   | 【国别风险预警】美国等6国对我国贸易壁垒动态信息 国别风险 预警信  | 2019-02-26     |
|                                             | <b>49.</b> EPRI/M EPRIMS (0.42)       |                                   | 【国别风险预警】秦国宪法法院裁决英拉违宪 国内动荡升级 国别风险预  | 2019-02-26     |
|                                             | (1) 回知(日本の大学 (0.96)                   | 0.000 (0.00)                      | 【国别风险预警】美国等5国对我国贸易壁垒动态信息 国别风险预警信   | 2019-02-26     |
|                                             | 义                                     | 🍠 国际贸易与投资要词 (0条)                  | 【國別风险预警】美國等6國对我國贸易壁垒动态信息 国别风险预警信   | 2019-02-26     |
|                                             |                                       |                                   | 【信保动态】【媒体聚集】金融创新助力湖南企业路上"一带一路"     | 2019-02-25     |
|                                             |                                       |                                   | 【国别风险预警】意大利"暴浮议会"前最分析 国别风险预警信息 (第  | 2018-05-03     |
|                                             |                                       |                                   | 【圖別风脸狹容】马里安全形势分析 国别风脸狹容信息(第16期)    | 2018-05-03     |
|                                             |                                       |                                   | 【圖別风脸颈簪】 喀麦隆大选前景展望 国别风脸颈警信息 (第18期) | 2018-05-03     |
|                                             |                                       |                                   | 【圖別风险预警】阿尔瓦拉多当选哥斯达黎加总统 圖別风险预警信息 (  | 2018-05-03     |

图 系统首页(最新风险信息)

点击 **更多>>** 蓝色字体,可进入风险信息查询页面(如下图),可通过查 询条件(国别、行业、关键字)查询想要风险预警信息,更多操作可参考下文 <u>第</u> 五章 风险信息。

| 中国(陕西)国际贸易单<br>China International Trade Si | ー<br>窗口   信用保险系统 培训群境、 仅供測试<br>ingle Window |            | 🔗 欢迎怨,北京市昌平牧工商总公                                   | 河 swbjad13   🖒 退 |
|---------------------------------------------|---------------------------------------------|------------|----------------------------------------------------|------------------|
| 信用保险系统 < 🗏                                  | ₩ 首页 国别风险预答 ◎ 风险信息 ◎                        |            |                                                    | ▶ 关闭             |
| 签约管理                                        | 风险预警信息查询                                    |            |                                                    | ,                |
| 小微投保 《                                      | 请输入查询条件 国别 -                                | 行业         | <ul> <li>关键字</li> <li>Q 查询</li> <li>Q 重</li> </ul> | 置                |
| 素赔申请                                        |                                             |            |                                                    |                  |
| 投保咨询                                        | 国別风险预答                                      | 更多>>       | 重点行业风险预警                                           | 更多>>             |
| 风险信息                                        | 美国等4国对我国贸易壁垒动态信息 国别风险预警信息 (第29期)            | 2019-02-26 | 重点行业风险预警测试2                                        | 2019-03-01       |
|                                             | 美国等11个重点国家月度风险分析报告 国别风险预警信息(第34             | 2019-02-26 | 重点行业风险预警测试3                                        | 2019-03-01       |
|                                             | 美国等6国对我国贸易整垒动态信息 国别风险 预警信息 (第33期)           | 2019-02-26 | 重点行业风险预警测试1                                        | 2019-03-01       |
|                                             | 泰国宪法法院裁决英拉违宪 国内动荡升级 国别风险预警信息 (第3            | 2019-02-26 | 《行业风险预警信息》(2016年第8期)视频摄录设备报损率显著                    | 2016-08-02       |
|                                             | 美国等5国对我国贸易壁垒动态信息 国别风险预警信息(第31期)             | 2019-02-26 |                                                    |                  |
|                                             | 一帶一路专报                                      | 更多>>       | 国际贸易和投资要问                                          | 更多>>             |
|                                             | 没有最新信息                                      |            | 欧佩克酝酿延长减产协议                                        | 2017-02-22       |
|                                             |                                             |            | 卡夫亨氏放弃收购联合利华                                       | 2017-02-22       |
|                                             |                                             |            | 德根获海航道7亿欧元投资                                       | 2017-02-22       |
|                                             |                                             |            | 中东建筑市场指数回升                                         | 2017-02-22       |
|                                             |                                             |            | WTO预计一季度全球贸易继续适度增长                                 | 2017-02-21       |

图 风险预警信息查询

◆小提示:

左侧 "风险信息" 菜单与首页 "最新风险信息"内的【更多>>】按钮功能相同,都 可以进入风险(预警)信息查询界面。

# 第二章 小微投保

2.1 投保申请

#### ◆小提示:

关于"小微信保易"的更多业务介绍,可参见 2.2 服务介绍。

#### ① 注意:

投保申请待确认保单数据由信用保险公司系统发送,"单一窗口"标准版系统 自动接收。如企业有待确认保单,登录后可查看到"待确认保单提示信息"。

如企业登录信用保险系统后未见到"待确认保单提示信息",说明信用保险公司 未向单一窗口发送该企业的待确认保单,请与信用保险公司联系。

信用保险公司系统发送待确认保单数据后,用户可通过左侧菜单栏"小微投保一一投保申请"进入投保申请页面(如下图)。

| 🎓 中国国际贸 | <mark>易单一窗</mark><br>I Trade Single | 口   信  | 用保险系统         |                  |          | 📎 欢迎您,  | して、「」の「「」」 |
|---------|-------------------------------------|--------|---------------|------------------|----------|---------|------------|
| 信用保险系统  | <                                   | ☰ ◀ 首页 | 签约管理 🛛 投保申请 🕄 |                  |          |         | ▶ 关闭操作-    |
| 签约管理    |                                     | 小微信保易  | 投保            |                  |          |         |            |
| 小微投保    | ~                                   |        | $\sim$        |                  | $\sim$   | ~ ~     |            |
| 投保申请    |                                     |        | (             | (=)              | (La) (   | L) (I)  |            |
| 服务介绍    |                                     |        | 查看待确认保单       | 提交投保申请 查看        | 保单受理结果收益 | 医确认 完成  |            |
| 索赔申请    |                                     |        | - HIS WASPET  | accustor and and |          |         |            |
| 投保咨询    |                                     | 投保日期   | - 法法权口期       |                  | 投保状态:    | • 0 音術  | の電器        |
| 风险信息    |                                     |        | MB/222+ L1943 |                  | 1201000  |         |            |
|         |                                     | 投保申请   | 保险单           |                  |          |         |            |
|         |                                     | 序号     | 流水号 企         | 业名称 统一社会         | 信用代码 投保  | 时间 投保状态 | 操作         |
|         |                                     |        |               | 1                | 无数据      |         |            |
|         |                                     |        |               |                  |          |         |            |
|         |                                     |        |               |                  |          |         |            |
|         |                                     |        |               |                  |          |         |            |
|         |                                     |        |               |                  |          |         |            |
|         |                                     |        |               |                  |          |         |            |

图 投保申请

#### ◆小提示:

#### 关于"小微信保易"的概念,请参考 第三篇 术语定义 相关内容。

界面示意图显示,投保申请分为 "1、查看待确认保单——2、提交投保申 请——3、查看保单受理结果——4、收悉确认——5、完成"五个步骤,简要说 明如下:

 1、信用保险公司系统成功发送数据后,在"单一窗口"系统中查询待确认 保单数据。

2、查询到待确认保单数据后,录入投保申请并提交。

3、查看信用保险公司对投保申请的受理结果。

4、对信用保险公司审核通过后的保险单,进行收悉确认。

5、完成投保申请,可进行查看、打印等操作。

界面下方列表包括"投保申请"与"保险单"两个页签,可切换进行查询。

#### 1、查看待确认保单

在"投保申请"页签内,点击列表投保状态栏的"查看待确认保单"蓝色字 样,进入投保申请信息的录入页面(如下图)。

| 企业名称                                                    | 北京GREENBRIDGE建筑咨询有限公司                                                                                           | 统一社会信用代码                         | 91110107569535667U |
|---------------------------------------------------------|----------------------------------------------------------------------------------------------------|----------------------------------|--------------------|
| 组织机构代码                                                  | 569535667                                                                                                    | 状态                               | 待确认                |
| *主要联系人姓名                                                |                                                                                                    | 主要联系人电话                          | 65307600           |
| *主要联系人手机                                                |                                                                                                    | *主要联系人邮箱                         | 416832156@QQ.COM   |
| 备注                                                      |                                                                                                    |                                  |                    |
| 单证列表                                                    |                                                                                                    |                                  |                    |
| 序号                                                      | 单证名                                                                                                    | 操作                               |                    |
| 1                                                       | 小微企业投保制                                                                                                    | 查費单证                             |                    |
|                                                         |                                                                                                    |                                  |                    |
| 投保声明<br>1.我公司申请开通中国信侣<br>2.我公司已查晋以上投保信<br>3.我公司已周读该产品条款 | "中小企业网上服务平台"账号并很度(中国出口值用间给公司网上业务客户服务协议)约定<br>但,并对以上投给框座输入式号。<br>"每别款款水中有关责任免持包括间检人又员约约容进行间谍,充分理解并同管接受款款金甜<br>调整 | 能使用中国信保 "中小企业网上服务平台" 服务。<br>8内容。 |                    |
| 🔲 已认直阅读以上内容并                                            |                                                                                                    |                                  |                    |
| 已认真阅读以上内容书                                              | <b>2</b>                                                                                                    | intro iso                        |                    |

图 投保申请

如实录入保单相关信息,包括:主要联系人姓名、主要联系人电话、主要联 系人手机、主要联系人邮箱、备注等。 带\*号的为必填项,其中置灰的"企业名称、统一社会信用代码、组织机构 代码、状态"四个字段,由系统自动返填,不允许填写或更改。

在单证列表中,可点击操作一栏内的"查看单证"蓝色字样,查看、打印或 下载小微企业投保单PDF格式数据(如下图)。

| selectAttachlds | 1/7                                                                                                    | ¢ | ٹ | ē  |
|-----------------|----------------------------------------------------------------------------------------------------|---|---|----|
|                 | <u>経務出口信用保険公司</u><br>使用出口信用保険公司<br>CERA COVER & COVER AND COVER AND COVER |   |   |    |
|                 | ₩₩₩₩₩₩₩₩₩₩₩₩₩₩₩₩₩₩₩₩₩₩₩₩<br>中小企业综合保险<br>投保单<br>(小微企业适用)                                                                                                    |   |   |    |
|                 | 诸悲仔细阅读保险条款,尤其是黑体字标注部分的条数内容。如对保险条款和本《投保                                                                                                    |   |   |    |
|                 | 单》相关要求有疑问的,请在填写本投保单之前向保险公司业务人员进行询问,如未询问,视                                                                                                    |   |   |    |
|                 | 同已经对条款和本《投保单》相关要求的内容完全理解并无异议。                                                                                                    |   |   |    |
|                 | 中国出口信用保险公司:                                                                                                    |   |   |    |
|                 | 遵照 《短期出口信用保险中小企业综合保险条款》(小微企业适用)的规定,在提供以                                                                                                    |   |   |    |
|                 | 下信息、保证和声明的基础上,我公司特向贵公司提出投保短期出口信用保险中小企业综合保                                                                                                    |   |   |    |
|                 | 险的申请。<br>一、 <b>投保人基本情况</b>                                                                                                    |   |   |    |
|                 | (一) 基本作為<br>公司名称(中文)。                                                                                                    |   |   |    |
|                 | (英文):                                                                                                    |   |   | Ψ. |
|                 | 下表选项1和选项2内容二选一,非"三证合一"企业请填写选项1;"三证合一"企业请<br>填写选项2:                                                                                                    |   |   | +  |
|                 | 1 注册地址:                                                                                                    |   |   |    |
|                 | 营业地址:                                                                                                    |   |   |    |
|                 | 上回江河 V:<br>组织机构代码:                                                                                                    |   |   |    |

图 小微企业投保单(申请)预览/打印

### ◆小提示:

"小微企业投保单",需遵循信用保险公司的要求,更多业务内容请向保险公司咨询。

#### 2、提交投保申请

图 投保申请 中,信息录入完毕后,在"投保声明"中勾选"已认真阅读以上 内容并同意",点击【确认投保】蓝色按钮,等待系统弹出提示:投保申请提交 成功。

成功提交投保申请后,在投保申请页面可查看已投保的申请数据(如下图)。

| 中国(陕西) 国际贸易<br>China International Trade | 单一窗口   信<br>Single Window | 用保险系统            |             |                    | 😸 xxes.    |               |      | ひ 退出   |
|------------------------------------------|---------------------------|------------------|-------------|--------------------|------------|---------------|------|--------|
| 信用保险系统 〈                                 | ■ 📢 首页 投保申                | 请 0              |             |                    |            |               |      | ▶ 关闭操作 |
| 签约管理                                     | 小微信保易投保                   |                  |             |                    |            |               |      | Ť      |
| 小微投保 >                                   |                           | $\sim$           | $\sim$      | $\sim$             |            |               |      |        |
| 投保申请                                     |                           |                  | (🖳          |                    | (里)        |               |      |        |
| 服务介绍                                     |                           | 查看待确认(           | R单 提交投保申请 3 | 查看保单受理结果 收悉确认      | 完成         |               |      |        |
| 素赔申请                                     |                           |                  |             |                    |            |               |      |        |
| 投保咨询                                     | 投保日期:                     | 请选择日期 🗰 至        | 请选择日期 前     | 投保状态:              | • Q        | <b>査询</b> り 目 | E    |        |
| 风险信息                                     | 10 (7) - 18               |                  |             |                    |            |               |      |        |
|                                          | 投徕申唷                      | 保险甲              |             |                    |            |               |      |        |
|                                          | 序号                        | 流水号              | 企业名称        | 统一社会信用代码           | 投保时间       | 投保状态          | 操作   |        |
|                                          | 1                         | 2019000000000411 | 北京市昌平牧工商总公司 | 91110114102690233H | 2019-04-15 | 已投保           | 查看详情 |        |

#### 图 查看投保申请

#### 3、查看保单受理结果

已投保的保单,需要等待中国出口信用保险公司进行审核。审核成功后,在 "保险单"页签内查看。

保单状态变为"生效"、收悉状态变为"待收悉",此时需要进行收悉处理 (如下图)。

| ┥ 首页 投保申请 3 |              |                                      |                            |               |                  |      |           | <b>⊮</b> | 闭拔 |
|-------------|--------------|--------------------------------------|----------------------------|---------------|------------------|------|-----------|----------|----|
| 微信保易投保      |              |                                      |                            |               |                  |      |           |          |    |
|             |              | ●●●●●●●●●●●●●●●●●●●●●●●●●●●●●●●●●●●● | <ul> <li>建交投保申请</li> </ul> | ●<br>查看保单受理结果 | •••• (1)<br>收悉确认 | •• 😰 |           |          |    |
|             |              |                                      |                            |               |                  |      |           |          |    |
| 0 您有一份待确    | 认小微信保易保单,请 🧃 | i<br>看保单                             |                            |               |                  |      |           |          |    |
| 投保申请        | 保险单          |                                      |                            |               |                  |      |           |          |    |
| 序号          | 保单号          | 保单生效日期                               | 保单失效日期                     | 保单状态          | 保单类型             | 收悉状态 | 操作        |          |    |
| 1           | 1900         | 2017-12-31                           | 2018-12-30                 | 生效            | 信保易保单            | 待收悉  | 收悉   查看详情 |          |    |
|             |              |                                      |                            |               |                  |      |           |          |    |
|             |              |                                      |                            |               |                  |      |           |          |    |

#### 图 查看保单受理结果

#### 4、收悉确认

点击上图中"收悉"蓝色字样后,等待状态变为"已收悉"即可(如下图)。

| 心微信保易投 | 保    |      |                 |                            |                  |             |      |      |
|--------|------|------|-----------------|----------------------------|------------------|-------------|------|------|
|        |      |      | <b>直</b> 看待确认保单 | <ul> <li>建交投保申请</li> </ul> | <b>直</b> 看保单受理结果 | (1)<br>收悉确认 | 完成   |      |
|        |      |      |                 |                            |                  |             |      |      |
|        | 投保申请 | 保险单  |                 |                            |                  |             |      |      |
|        | 序号   | 保单号  | 保单生效日期          | 保单失效日期                     | 保单状态             | 保单类型        | 收悉状态 | 操作   |
|        | 1    | 1900 | 2017-12-31      | 2018-12-30                 | 生效               | 信保思保单       | 日故香  | 玉衢详情 |

图 收悉确认

#### 5、完成

上述步骤操作完毕后,便完成了投保申请的全部步骤。

在"投保申请"或"保险单"页签内,点击"查看详情"蓝色字样,可查看 投保单(申请)、保险单、电子保单详细信息。

还可对电子投保单(申请)与电子保单进行预览、下载、打印等操作(如下 两图)。

| ☰ 📢 首页       | 投保申请 🛛             |             |       |            |        | ₩ | 关闭操作▼ |
|--------------|--------------------|-------------|-------|------------|--------|---|-------|
| 小微信保易投保      |                    |             |       |            |        |   |       |
| 企业名称         | 与限公司               |             | 保单号   | 3680       |        |   |       |
| 统一社会信用代<br>码 | B00524121000064931 |             | 生效日期  | 2018-12-30 |        |   |       |
| 组织机构代码       | 10000401           |             | 失效日期  | 2019-12-29 |        |   |       |
| 保险单类型        | 信保易保单              |             | 保险单状态 | 生效         |        |   |       |
| 单证列表         | z                  |             |       |            |        |   |       |
| I            | <b>茅号</b>          | 单证名称        |       |            | 查看投保方案 |   |       |
|              | 1 均                | \微企业保单全套单证( | (生效)  |            | 查看电子保单 |   |       |
|              |                    |             |       |            |        |   |       |
|              |                    |             | 返回    |            |        |   |       |

图 保险单详细信息

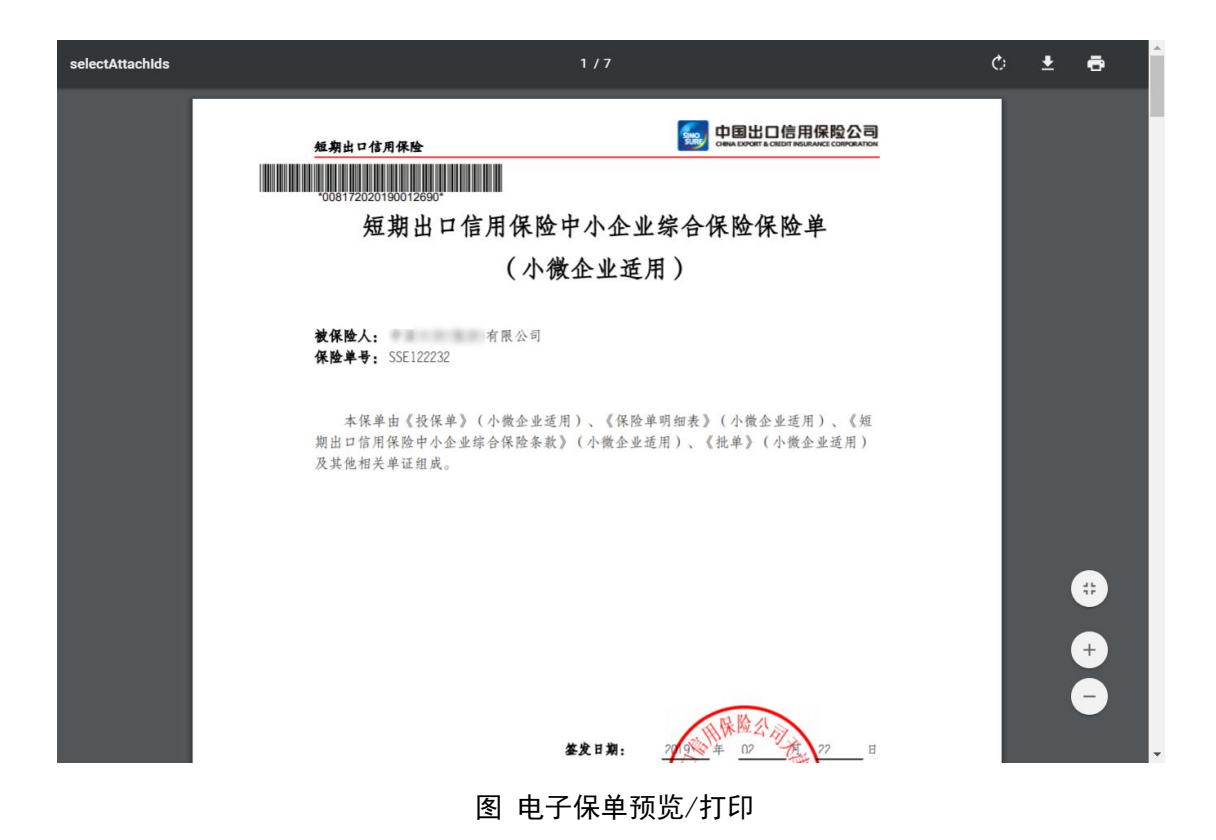

2.2 服务介绍

在左侧菜单栏中点击"小微投保——服务介绍",右侧界面展示如下图。

| <b>會中国(陝西)</b> 国际<br>China International | <b>賀易単一食口  </b> 信用保险系统 ● <b>1月10日 ● 1月11日</b> ● 日本語● ● 日本語● ● 日本語● ● 日本語● ● 日本語● ● 日本語● ● 日本語● ● 日本語● ● 日本語● ● ● 女理学 ● ● 日本語● ● ● ● 女理学 ● ● ● ● ● ● ● ● ● ● ● ● ● ● ● ● ● ● ●                                                                                                    | し 退出    |
|------------------------------------------|----------------------------------------------------------------------------------------------------|---------|
| 信用保险系统                                   | 田田 (100) 日本 (100) 日本 (100) 100) 日本 (100) 日本 (100) 100) 日本 (100) 100) 日本 (100) 100) 日本 (100) 100) 日本 (100) 100) 日本 (100) 100) 日本 (100) 100) 100) 日本 (100) 100) 100) 100) 100) 100) 100) 100 | ▶ 关闭握作  |
| <b>然约倍</b> 理                             | 产品介绍                                                                                                    |         |
| 小岗投保                                     |                                                                                                    |         |
| 投保申请                                     | イン(2011年後急半時回口)目的(約2公司)パリベロビ型(約37時回口)(2)に以降時40月6、16)の美術44至国、1811年間後、パリベロビゴガ15時の市場、18回回に約97月、5 人工分析時、1844空目後正認(外王風、間間5<br>1855)<br>18日139                                                                                                    | JIK東注畫搬 |
| 服务介绍                                     | 小炭企业群体                                                                                                    |         |
| 麦赔申请                                     |                                                                                                    |         |
| 投保咨询                                     | 「「「「「」」では、「」」では、「」」、」」では、「」」では、「」」では、「」」では、「」」では、「」」では、「」」、」」では、「」」では、「」」では、「」」では、「」」では、「」」、」」では、「」」、」」では、「」」、「」」では、「」」、」、「」」、」、」、」、」、」、」、」、」、」、」、」、」、」、」、                                                                                                    |         |
| 风始信息                                     | PBCRD                                                                                                    |         |
|                                          | AAMITS X2                                                                                                    |         |

图 产品介绍

此页面详细介绍了"小微保易"的产品介绍、适用对象、保障范围、风险覆 盖范围以及详细的投保流程等。

# 第三章 签约管理

使用"单一窗口"标准版信用保险系统的索赔申请之前,须以企业为单位, 签订《中国国际贸易单一窗口出口信用保险服务协议》(以下简称《服务协议》)。

该服务协议为企业、信用保险公司与中国电子口岸数据中心的三方服务协 议。企业在"单一窗口"标准版信用保险系统中完成签约后,系统将服务协议发 送给信用保险公司系统,信用保险公司给服务协议加盖电子签章后,完成签约。

| 1 | 注意:                |           |
|---|--------------------|-----------|
|   | 必须插入当前登录账号所绑定的卡介质, | 才能签署服务协议。 |

企业可通过2个入口完成服务协议签约:

1. 登录系统后,点击"签约管理"菜单进入签约管理界面;

| P国国际贸易单一<br>China International Tra | - <b>B</b> D<br>ade Sin | ngle Window   信用     | 保险系统     |      |       |                                                                                                    |      | 😼 xws. 📄              | Barrie I | し退出    |
|-------------------------------------|-------------------------|----------------------|----------|------|-------|----------------------------------------------------------------------------------------------------|------|-----------------------|----------|--------|
| 信用保险系统 〈                            | Ξ                       | (◀ 首页 签约管理         ) | ◎ 素陪申请 ◎ |      |       |                                                                                                    |      |                       | 1        | ▶ 关闭操作 |
| 签约管理                                |                         | 签约管理                 |          |      |       |                                                                                                    |      |                       |          | *      |
| 小微投保 〈                              |                         | 签约日期:                | 请选择日期    | 朣 至  | 请选择日期 | 11-11<br>10-11<br>10-110 |      | Q 査询 り 重置             |          |        |
| 索赔申请                                |                         |                      |          |      |       |                                                                                                    |      | and the second second |          |        |
| 投保咨询                                |                         | 図 签署协议 Q             | 查看协议     |      |       |                                                                                                    |      |                       |          |        |
| 风险信息                                |                         | 序号                   | 保险       | 公司名称 | 3     | 约功能项                                                                                                    | 签约日期 | 申请时间                  | 签约状态     |        |
|                                     |                         |                      |          |      |       | 没有找到匹配的记忆                                                                                                    | 쿴    |                       |          |        |
|                                     |                         |                      |          |      |       |                                                                                                    |      |                       |          |        |
|                                     |                         |                      |          |      |       |                                                                                                    |      |                       |          |        |
|                                     |                         |                      |          |      |       |                                                                                                    |      |                       |          |        |
|                                     |                         |                      |          |      |       |                                                                                                    |      |                       |          |        |
|                                     |                         |                      |          |      |       |                                                                                                    |      |                       |          |        |
|                                     |                         |                      |          |      |       |                                                                                                    |      |                       |          |        |
|                                     |                         |                      |          |      |       |                                                                                                    |      |                       |          |        |

2. 登录系统后,进入"索赔申请"菜单,在界面上部的提示栏进行签约;

| 律 中国国际贸<br>China Internat | <b>易单一窗</b><br>tional Trade | 口<br>Single Window   信用伯 | 呆险系统          |                                       |                              |                        | 🔗 欢迎您, |                                        | じ 退出 |
|---------------------------|-----------------------------|--------------------------|---------------|---------------------------------------|------------------------------|------------------------|--------|----------------------------------------|------|
| 信用保险系统                    | ¢                           | ■ 📢 首页 签约管理 🛛            | 索赔申请 ◎        |                                       |                              |                        |        | ₩                                      | 关闭操作 |
| 签约管理                      |                             | 索赔申请                     |               |                                       |                              |                        |        |                                        | -    |
| 小微投保                      | <                           | 投保日期:                    | 请选择日期         | · · · · · · · · · · · · · · · · · · · | 1111<br>1111<br>1111<br>1111 | Q 查询                   | つ重置    |                                        |      |
| 素赔申请                      |                             |                          |               |                                       |                              |                        |        | 1.1.1.1.1.1.1.1.1.1.1.1.1.1.1.1.1.1.1. | 1    |
| 投保咨询                      |                             | ④ 使用中国国际贸易单              | !一窗口的信用保险服务,请 | 先签署 《中国国际贸易单一窗口出                      | <u>口信用保险服务协议》</u> 。如E        | 已签署协议,可 <u>查看服务协议。</u> |        | ♀操作说明                                  |      |
| 风险信息                      |                             | 信用保险保单                   |               |                                       |                              |                        |        |                                        |      |
|                           |                             | 序号                       | 保单编号          | 保单生效期                                 | 保单失效期                        | 投保状态                   | 投保日期   | 操作                                     |      |
|                           |                             |                          |               |                                       | 未查询到数据                       |                        |        |                                        |      |
|                           |                             |                          |               |                                       |                              |                        |        |                                        |      |
|                           |                             |                          |               |                                       |                              |                        |        |                                        |      |
|                           |                             | 信用保险保单索赔申请               | 选中一条保单,       | 可查看该保单的所有索赔记录                         |                              |                        |        | C                                      | Ď    |
|                           |                             | 序号                       | 素陪申请流水号       | 保单编号                                  | 买方名称                         | 索赔申请提交时间               | 素赔申请状态 | 操作                                     |      |
|                           |                             |                          |               |                                       | 未查询到数据                       |                        |        |                                        |      |
|                           |                             |                          |               |                                       |                              |                        |        |                                        |      |

### 3.1 签署协议

### 1、操作说明

点击上图黄色框内"操作说明"黄色字样,系统弹出提示框(如下图)。请 仔细阅读操作说明。

| 服务协议签署简要操作说明                                           | ×       |
|--------------------------------------------------------|---------|
| Step1 制电子印章                                            |         |
| 签署服务协议需要使用本企业的电子印章,如未制电子印章,请进入单一窗口用户管理                 | 系       |
| 统的"印章管理"模块制电子印章(需使用企业管理员账号登录);如已制章,可直接签署               | 服       |
| 务协议。                                                   |         |
| 点击此处进入单一窗口用户管理系统                                       |         |
| Sten2 效睪昭名协议                                           |         |
| ○ペリレ 並有能力が必<br>小小体田山国国际贸易单一窓口的信田伊哈服冬时 零更答案《山国国际贸易单一窓口) | щ       |
| 正正使用于国国阶级勿平。图口时后用床腔服为时,而安立者《于国国阶级勿平。图口<br>口信田俱险服务执议》。  | ц<br>hп |
| 口信用味应服劳你仅》。正亚亘有你以加点面 问息 按钮,使用电丁印草结《服劳你仪》,<br>盖中之印音     | Η       |
| 一一一一一一一一一一一一一一一一一一一一一一一一一一一一一一一一一一一一一                  |         |
|                                                        |         |

#### 图 服务协议签署简要操作说明

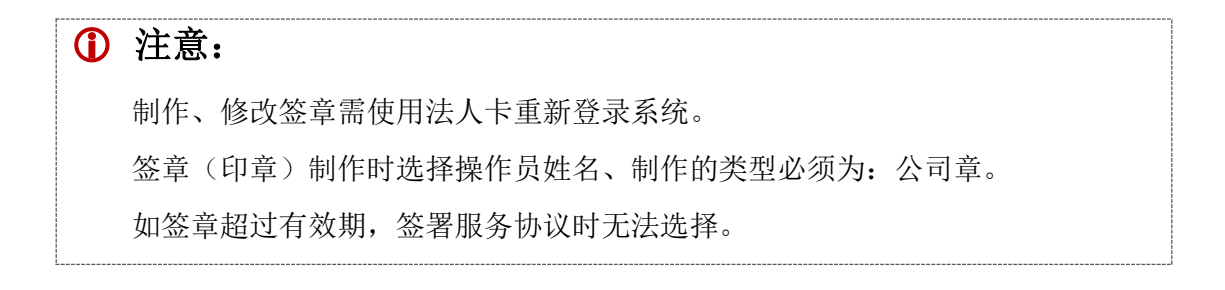

如果当前已使用法人卡(管理员账号)介质登录,可通过 点击此处进入单一窗 口用户管理系统 蓝色字样,跳转到管理员账号信息管理——印章管理界面,进行 印章制作。

◆小提示:

使用管理员账号绑定的IC 卡或Ikey 登录系统,进入"管理员账号信息管理——印 章管理"部分,制作或修改签章(印章)。

更多关于签章的操作,请参考 www.singlewindow.cn 网站的《用户管理》手册。

如当前使用操作员卡介质或账号登录系统,界面自动给予提示(如下图)。 同时,点击蓝色字样跳转到用户管理系统时,也会弹出类似当前账号非管理员的 提示。请关闭浏览器,使用管理员账号绑定的IC卡或Ikey重新登录。

服务协议签署简要操作说明

×

#### Step1 制电子印章

签署服务协议需要使用本企业的电子印章,如未制电子印章,请进入单一窗口用户管理系统的"印章管理"模块制电子印章(需使用企业管理员账号登录);如已制章,可直接签署服务协议。

```
点击此处进入单一窗口用户管理系统 (▲当前账号非管理员,请使用管理员账号登录。)
```

#### Step2 签署服务协议

企业使用中国国际贸易单一窗口的信用保险服务时,需要签署《中国国际贸易单一窗口出口 信用保险服务协议》。企业查看协议后点击"同意"按钮,使用电子印章给《服务协议》加盖电 子印章。

#### 图 操作说明(未使用管理员登录)

#### 2、签署协议

#### ① 注意:

必须插入当前登录账号所绑定的卡介质,才能签署服务协议。

首次签署《服务协议》时,在"签约管理"界面点击"签署协议"按钮,或 在索赔申请界面点击上图黄色框内的《中国国际贸易单一窗口出口信用保险服务协 议》蓝色字样,系统弹出《服务协议》界面(如下图)。仔细阅读协议内容,点 击【同意】蓝色按钮。

| ■ (計算) (注意) (注意) (注意) (注意) (注意) (注意) (注意) (注意                                                                                                    | ▶ 关闭操作▼ |
|----------------------------------------------------------------------------------------------------|---------|
| 家赔申请                                                                                                    |         |
| 中国国际贸易"单一窗口"出口信用保险服务协议                                                                                                    | ×       |
| 甲方: 公司                                                                                                    |         |
| 乙方:中国出口信用保险公司                                                                                                    |         |
| 丙方:中国电子口岸数据中心(中国国际贸易单一窗口)                                                                                                    |         |
| 为更好的服务外贸企业,推动甲方便捷高效获得到国家政策性保险服务,减少重复<br>提交数据,提高外贸企业与保险公司的出口信用保险业务办理效率,降低业务成本,提<br>升保险服务体验和外贸风险管理能力,根据国家推进贸易便利化相关政策框架,经甲、<br>7. 丙三方协商. 就出口信用保险服务有关事项试试如下协议.提请甲方仔细阅读本协 |         |

图 《中国国际贸易单一窗口出口信用保险服务协议》

### ♦ 小提示:

如果上图《服务协议》界面内,没有【同意】蓝色按钮,则代表当前企业已签署过 协议,点击"查看服务协议"蓝色字体即可。

### 3、查看协议

如果当前企业已经签署过《服务协议》,在"签约管理"界面点击"查看协议"按钮,点击上图黄色框内 查看服务协议 蓝色字样,系统展示《服务协议》 界面(如下图)。可点击界面右上角图标,进行下载PDF格式的协议与打印等操 作。

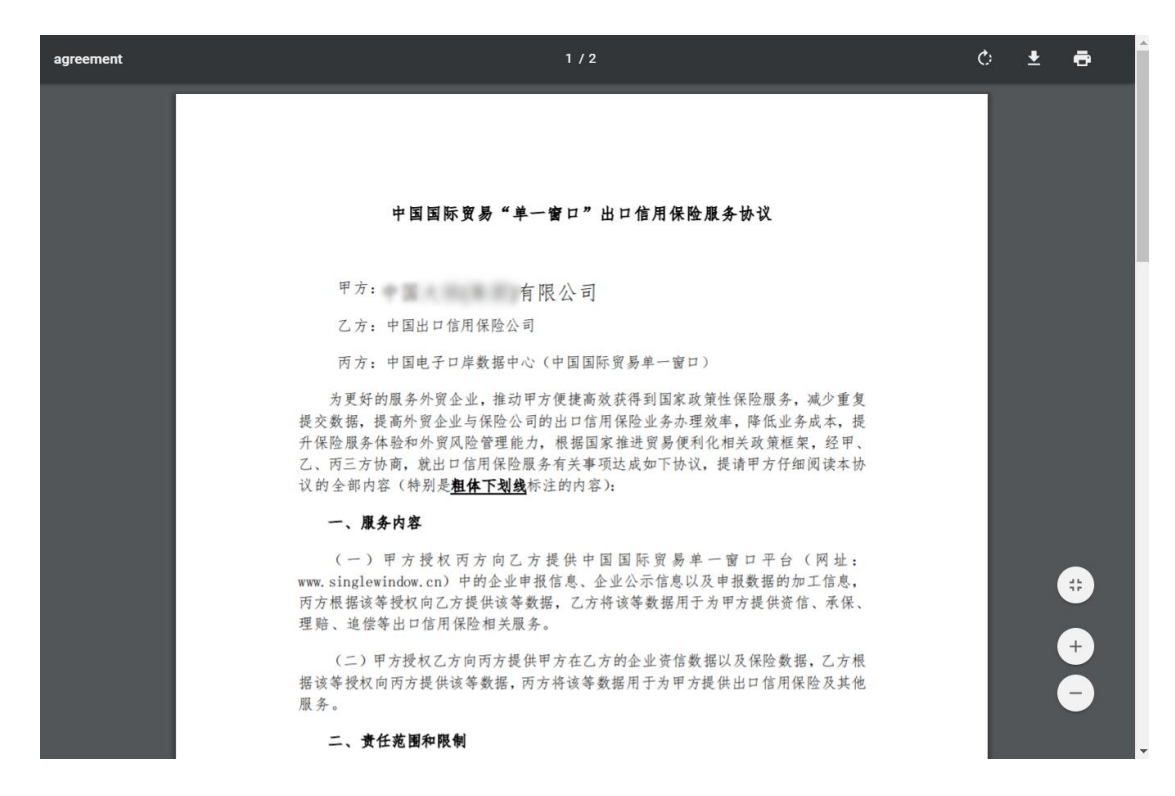

图 查看《中国国际贸易单一窗口出口信用保险服务协议》

#### ♦ 小提示:

如果无法弹出已签署的《服务协议》,请检查浏览器设置,去掉阻止窗口弹出程序 等选项。

#### 4. 查看签约状态

企业可查看《服务协议》的签约状态。企业在"单一窗口"标准版信用保险 系统中完成签约后,系统将服务协议发送给信用保险公司系统。此时协议的签约 状态为"签约中"。 信用保险公司给服务协议加盖电子签章后发送给"单一窗 口"标准版信用保险系统,完成签约,签约状态更新为"签约完成"。

| 中国(陕西)国际贸<br>China International Tra | [易单<br>ade Sin | 一 <b>窗口</b><br>gle Wind | <sub>ow</sub>   1 | 信用保险系统 自由 日  |       |            | 🔗 欢迎悠,              | l d  | )退出  |
|--------------------------------------|----------------|-------------------------|-------------------|--------------|-------|------------|---------------------|------|------|
| 信用保险系统、                              | =              | (( 首                    | 页素雕               | 申请 0 签约管理 0  |       |            |                     | ₩    | 关闭操作 |
| 签约管理                                 |                | 签约管理                    | 里                 |              |       |            |                     |      | *    |
| 小微投保 〈                               |                | R                       | 的日期:              | 请选择日期 🗰 至    | 请选择日期 |            | Q 査询 3 重置           |      |      |
| 素赔申请                                 |                |                         |                   |              |       |            |                     |      |      |
| 投保咨询                                 |                | G                       | 签署协议              | Q 查看协议       |       |            |                     |      |      |
| 风险信息                                 |                |                         | 序号                | 保险公司名称       | 签约功能项 | 签约日期       | 申请时间                | 签约状态 |      |
|                                      |                |                         | 1                 | 中国出口信用保险公司   | 信用保险  | 2019-04-13 | 2019-04-13 00:00:00 | 签约中  |      |
|                                      |                |                         |                   |              |       |            |                     |      |      |
|                                      |                |                         |                   |              |       |            |                     |      |      |
|                                      |                |                         |                   |              |       |            |                     |      |      |
|                                      |                |                         |                   |              |       |            |                     |      |      |
|                                      |                |                         |                   |              |       |            |                     |      |      |
|                                      |                |                         | 4 TUBE 1          |              |       |            |                     |      |      |
|                                      |                | 亚示第                     | 1 判第 1 3          | 到1家,忌共 1 美记家 |       |            |                     |      |      |

# 第四章 索赔申请

在左侧菜单栏中点击"索赔申请",右侧界面展示如下图。

| 🎓 中国国际贸易单一<br>China International Tra | ·窗口<br>ade Sin | <sub>gle Window</sub>   信用係 | 验系统           |                         |                |                       | 😼 欢迎您,文物出版社 | ± Dingmei   🕻 | )退出  |
|---------------------------------------|----------------|-----------------------------|---------------|-------------------------|----------------|-----------------------|-------------|---------------|------|
| 信用保险系统 〈                              | =              |                             | <b>麦焙申请 ◎</b> |                         |                |                       |             | ₩             | 关闭操作 |
| 签约管理                                  |                | 索赔申请                        |               |                         |                |                       |             |               | . *  |
| 小微投保 〈                                |                | 投保日期:                       | 请选择日期         | 薑 至 请选择日期               | 1200           | Q, 查询                 | つ 重置        |               |      |
| 素赔申请<br>投 <del>保咨</del> 询             |                | 使用中国国际贸易单-                  | 一窗口的信用保险服务,详  | 先签署 <u>《中国国际贸易单一窗口出</u> | 口信用保险服务协议》。如已多 | 签署协议,可 <u>查看服务协议。</u> |             | ♀操作说明         |      |
| 风险信息                                  |                | 信用保险保单                      |               |                         |                |                       |             |               |      |
|                                       |                | 序号                          | 保单编号          | 保单生效期                   | 保单失效期          | 投保状态                  | 投保日期        | 操作            |      |
|                                       |                |                             |               |                         | 未查询到数据         |                       |             |               |      |
|                                       |                |                             |               |                         |                |                       |             |               |      |
|                                       |                | 信用保险保甲家贻甲请                  | 选中一条保里,       | 可查看该保里的所有素焙记录           |                |                       |             | C             |      |
|                                       |                | 序号                          | 索赔申请流水号       | 保单编号                    | 买方名称           | 素赔申请提交时间              | 素赔申请状态      | 操作            |      |
|                                       |                |                             |               |                         | 未查询到数据         |                       |             |               |      |
|                                       |                |                             |               |                         |                |                       |             |               |      |
|                                       |                |                             |               |                         |                |                       |             |               |      |
|                                       |                |                             |               |                         |                |                       |             |               |      |
|                                       |                |                             |               |                         |                |                       |             |               |      |

#### 图 索赔申请

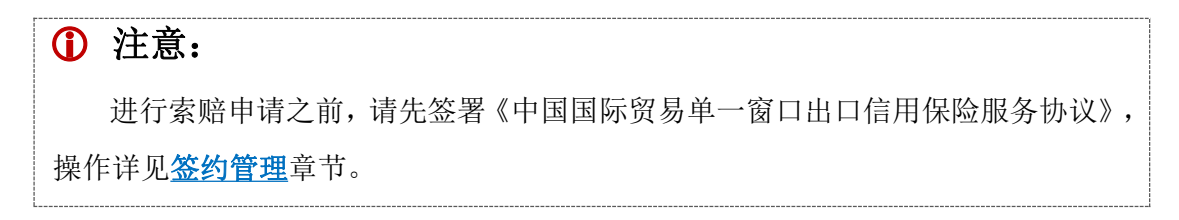

### 4.1 索赔申请

#### 1、提出索赔申请

点击"索赔申请"菜单,进入"索赔申请"界面。"信用保险保单"列表中显示本企业所有已生效的保险单,在列表中选择某一条保单时,"信用保险保单 索赔申请"列表中显示该保单对应的所有索赔申请数据。

申请索赔时,在"信用保险保单"列表中查询出己生效的保险单,在列表记录右侧的操作一栏内,点击"我要索赔"蓝色字样,进入索赔申请详情录入界面。

| 使国(陕西)国     China Internatio | <b>际贸易单</b><br>nal Trade Si | ー <b>窗口</b>   信用保险系统                                            |                               |              | 1                                                              | 😽 欢迎您.               |                   | 山北     |
|------------------------------|-----------------------------|-----------------------------------------------------------------|-------------------------------|--------------|----------------------------------------------------------------|----------------------|-------------------|--------|
| 信用保险系统                       | < =                         | (1 首页 签约首理 ◎ 索陪申请详情 ◎                                           | 紫暗申请 ◎                        |              |                                                                |                      |                   | ▶ 关闭操作 |
| 签约管理                         |                             | 小微信保易察赔申请                                                       |                               |              |                                                                |                      |                   |        |
| 小微投保                         | ٠                           | (2) 保存 12 提交 前 删除                                               |                               |              |                                                                |                      |                   |        |
| 索赔申请                         |                             | <u>家</u> 赔申请 回执详情                                               |                               |              |                                                                |                      |                   |        |
| 投保咨询                         |                             | 保险单号 SSE122232-191900                                           | 被保险人                          | 中國大恒(集团)有限公司 |                                                                |                      | 状态                |        |
| 风险信息                         |                             | 素赔申请流水号                                                         | *素赔申请人                        |              |                                                                |                      |                   |        |
|                              |                             | 死方信息<br>天方代码<br>銀行信息<br>开证行SWIFT码<br>开证行所履国家地<br>区<br>便免行SWIFT码 |                               | Q /          | 买方英文名称<br>开证行英文名称<br>开证行英文地址<br>保允行英文名称                        |                      |                   |        |
|                              |                             | 保充行所屬国家地<br>医<br>繁件信息<br>"是否委托得致人追讨<br>"是否已办理贸易赔贷<br>"是否已办理贸易赔贷 | ○ 문 ○ 잠<br>○ 문 ● 잠<br>○ 문 ● 잠 |              | 保兑行英文地址<br>"是否已签署(開放納让协议)<br>"是否已应得兑行/开证行儀款<br>"是否已签署(应议陈款转让协议 | ● 문<br>○ 문<br>() ○ 문 | 0 점<br>0 점<br>0 점 |        |

图 索赔申请详情

如实填写或选择买方信息、银行信息、案件信息、出运信息及说明等部分的内容。灰色字段由系统自动读取或返填,不允许录入。红色\*号的字段为必填项。

界面顶端的蓝色按钮,与最下方【提交】蓝色按钮,影响整票索赔申请的数据。界面中间的保存、新增等按钮,仅对出运信息部分进行操作。

#### 买方信息

#### 买方代码、买方英文名称

点击录入框右侧的【放大镜】图标,可使用信用保险公司提供的国外买家信息列表进行买家查询,在列表选中买家信息后,系统将买家信息返填进索赔申请 的买家代码和买家英文名称字段中。

25 / 40

| <b>會中国(陕西)</b><br>China Internatio | <b>国际贸易</b><br>onal Trade | 单-<br>Sing | ─ <b>窗口</b>   信用 | 保险系统       |               |        |             | 🔒 欢迎悠, 📃                            |         |   | じ 退出 |
|------------------------------------|---------------------------|------------|------------------|------------|---------------|--------|-------------|-------------------------------------|---------|---|------|
| 信用保险系统                             | ۲                         | =          | (1) 首页 签约管理(     | 索赔申请问      | 精⊗素焙申请◎       | 新建买家信息 | 10          |                                     |         | ₩ | 关闭操作 |
| 签约管理                               |                           |            | 小微信保易素赔申请        |            |               |        |             |                                     |         |   |      |
| 小微投保                               | <                         |            | ■ 保存 ± 提交        | Î BR       |               |        |             |                                     |         |   |      |
| 索赔申请                               |                           |            | 索賠申请 回执计         | 措          |               |        |             |                                     |         |   |      |
| 投保咨询                               |                           |            | 保险单号             | 50         |               |        |             |                                     | 15+     |   |      |
| 风险信息                               | _                         |            | 素赔申请流水号          | 买方信息<br>20 | l             |        |             |                                     | ×       |   |      |
|                                    |                           |            | 买方信息             |            | 买方国别          |        | 买方名称        | Q 查询 + 新增                           |         |   |      |
|                                    |                           |            | 买方代码             | US<br>序号   | 买方代码          | 买方国别   | 买方英文名称      | 买方地址                                |         |   |      |
|                                    |                           |            | 银行信息             | 1          | USA/001012161 | 美国     | USATEST0001 | ADDUSATEST0001,UNITED STATES OF AN  | /IERICA |   |      |
|                                    |                           |            | 开证行SWIFT码        | 2          | USA/001012161 | 美国     | USATEST0001 | ADDUSATEST0001, UNITED STATES OF AN | VERICA  |   |      |
|                                    |                           |            | 开证行所雇国家地区        |            |               |        |             |                                     |         |   |      |
|                                    |                           |            | 保兑行SWIFT码        |            |               |        |             |                                     |         |   |      |
|                                    |                           |            | 保兑行所属国家地<br>区    |            |               |        |             |                                     |         |   |      |
|                                    |                           |            | 案件信息             | 显示第 1      | 到第 2 条记录,总共 2 | 条记录    |             |                                     |         |   |      |
|                                    |                           |            | "是否委托保险人         | 且讨         | 0是 0          | 否      |             | "是否已签署《赔款转让协议》 8 是                  | 10 否    |   |      |
|                                    |                           |            | *是否已力理贸易         | 融资         | ○是 ●          | 否      |             | *是否已向保兑行/开证行催款 0 易                  | 20否     |   |      |
|                                    |                           |            | *是否已签署(索         | 唐权转让协议》    | 0是 0          | ) 좀    |             | 《是否已签署《应收账款转让协议》 0 是                | 10否     |   |      |

如企业未查询到符合要求的买家信息,可在买方信息弹出界面中点击"新增" 按钮,或在索赔申请录入界面点击买方信息录入框右侧【铅笔】图标,进入"新 建买家信息"界面(如下图)。红色星号字段为必填项,根据实际情况录入买家 信息,点击下方【保存】蓝色按钮。

| 建买家信息   |         |        |             |            |     |       |   |
|---------|---------|--------|-------------|------------|-----|-------|---|
| *买方英文名称 |         |        |             | 买方中文名称     |     |       |   |
| 买方简称    |         |        |             | *所属国家 (地区) | •   | 注册区域  | • |
| 注册地址    |         |        |             |            |     |       |   |
| *买方英文地址 |         |        |             | 买方中文地址     |     |       |   |
| 成立日期    | 请选择日期   | 注册年份   |             | CEO姓名      |     | CFO姓名 |   |
| 买方电话    |         | 买方传真   |             | 联系人        |     | 注册登记号 |   |
| 资产净值    | USD     | 年销售额   | USD         | 网站地址       |     | 电子邮件  |   |
| 是否上市公司  | ◎ 是 ◎ 否 | 是否政府机构 | ◎ 是 ◎ 否     | 股票代码       |     | 税号    |   |
| 经营性质    | □批发     | □零售    | □生产         | □代理        |     |       |   |
| 股票企业性质  | □私营     | □公营    | □中资         | □子公司       | □联号 |       |   |
| 备注      |         |        |             |            |     |       |   |
|         |         |        |             |            |     |       |   |
|         |         |        | <b>日</b> 保存 |            |     |       |   |

图 新建买方信息

#### 银行信息

#### 开证行 SWIFT 码、保兑行 SWIFT 码

如涉及必填。如实填写开证行或保兑行的 SWIFT CODE。

#### 开证行英文名称、保兑行英文名称

如涉及必填。如实填写开证行、保兑行英文名称。

#### 开证行所属国家地区、保兑行所属国家地区

如涉及必填。在参数下拉表中选择,也可录入代码、名称快速选择。

#### 开证英文地址、保兑行英文地址

如涉及必填。如实填写开证行、保兑行英文地址。

#### 案件信息

全部为勾选项,无需录入。根据实际情况,勾选"是"或"否"。

如勾选"是否已办理贸易融资"为"是",需要填写"融资银行 SWIFT 码"、 "融资银行名称"和"融资金额"。

#### 出运信息

填写索赔涉及货物的详细出运信息。

| 유리(국제국)<br>证号 |       | 《 反票亏   |        | 海大间 加鴉 号 |        | " 田浜口州 | 请选择日期 |
|---------------|-------|---------|--------|----------|--------|--------|-------|
| *报关单号         |       | 原产地证编号  |        | *支付方式    | •      | *支付期限  |       |
| *发票金额         | USD   | *已收汇金额  | USD    | *索赔金额    | USD    | *收汇状态  |       |
| 🖹 保存          | +新增 💼 | 删除 🛛 导入 | 申报单证检查 | i 生成出运报  | 告 查看出运 | 报告     |       |
| □ 序号          | 发票号   | 发票金额    | 报关单号   | 出运日期     | 支付方式   | ť      | 索赔金额  |
|               |       |         | 未查询到   | 则数据      |        |        |       |
|               |       |         |        |          |        |        |       |
|               |       |         |        |          |        |        |       |
|               |       |         |        |          |        |        |       |

合同号/信用证号:如实填写合同号/信用证号。

发票号:如实填写发票号。

海关商品编号:如实填写货物的商品编号(税则号)。

出运日期:如实填写实际的出运日期。

报关单号:如实填写出口货物的报关单号。系统将根据报关单号自动关联对 应的出口提单数据。

原产地证书号:如该批货物办理了出口原产地证,如实填写出口货物的原产 地证编号。系统自动关联对应的出口原产地证数据。 支付方式:在下拉列表中选择对应的支付方式。

支付期限:填写支付期限内容。

发票金额、已收汇金额、索赔金额:按美元值填写对应的金额数据。

收汇方式:在下拉列表中选择收汇方式。

保存:填写完一条记录后,点击"保存"按钮,保存一条出运信息记录。

新增:需要填写新数据时,点击"新增"按钮,初始化出运信息录入区域,可录入新数据。

**删除:** 信息录入错误需要删除时,在列表中选择一条或多条数据,点击"删除"按钮,删除记录。

**导入**: 需要录入的数据较多时,可使用导入功能,点击"导入"按钮,下载导入模板,在模板中录完信息后做导入操作。

**生成出运数据报告**:系统根据企业在出运信息区域录入的报关单号、原产 地证编号,调用企业通过单一窗口申报的报关单数据、报关单中提运单号对应的 提运单数据、出口原产地证数据,生成出运数据报告 PDF 文件。企业需点击确认 按钮,对 PDF 文件加盖企业电子印章。

企业提交索赔申请时,出运数据报告 PDF 文件一同提交给信用保险公司,作 为索赔申请审核参考。

如企业修改了出运信息中的报关单号、原产地证编号(修改、删除或新增), 企业可重新生成出运数据报告。

#### ① 注意:

仅收发货人能调用/查询报关单、提运单、原产地证数据。 企业提交索赔申请前,必须生成出运数据报告。

#### 信用保险索赔出运数据报告

声明:素焙出运款据极告,由中国国际贸易单一曾口根据企业提供的业务单据编号,查询出对应的单据信息,经企业确认和授权后,提供给中国出口 信用保险公司,仅用于素培业务办理参考。 要求:出述信息流水号对应素陪申请的每条出运信息,每条出运信息对应的出运信息流水号、发展号、根关单、提运单和原产地证作为一巡款错。不

出运信息流水号: 2019041700000000429 发票号: 1231

报关单数据

同道的数据均新起一页显示。

| 报关单编号                   | 出境关别(0103)       | 出口日期       | 申报地注      | 每关(0101)   |  |
|-------------------------|------------------|------------|-----------|------------|--|
| 010120190000000044      | 京共展览             | 2019-04-16 | 京机场关      |            |  |
| 境内收发货人(1108919038)      | 运输方式(1)          | 运输工具名称     | 指运港(      | DNK117)    |  |
| 中国大恒(集团)有限公司            | 监管仓库             | UN281924   | 马斯塔尔      | (丹麦)       |  |
| 申报单位(1108919038)        | 贸易国(地区)(AFG) 航次号 |            | 提运单       | <b>}</b>   |  |
| 中国大恒(集团)有限公司            | 阿富汗              | T281924    | 201904160 | 002        |  |
| 录入单位(1108919038)        | 境外收发货人()         | 境外收发货人()   |           |            |  |
| 中国大恒(集团)有限公司            | 22 ()            |            | CIF       |            |  |
| 合同协议号                   | 件数               | 件数 毛重(千克)  |           |            |  |
| 674385638475            | 1                | 1          |           |            |  |
| 集装箱号/规格/自重(千克)          |                  | 截图(Alt +   | A)        |            |  |
| 1/普通2*标准箱(L)/1          | 101              |            |           | 14         |  |
| 序号 商品编码 商品名称、规格型号       | 成交数量及单位 单价       | 总价 币制      | 法定数量及单位   | 原产国(地区)    |  |
| 1 1002000000 花術屋老 1 0 1 | 1 千古 2           | 2 第元       | 1 千克      | + <b>2</b> |  |

**申报数据检查**: 系统根据企业在出运信息区域录入的报关单号、原产地证编号,调用企业通过单一窗口申报的报关单数据、报关单中提运单号对应的提运单数据、出口原产地证数据,进行数据检查,检查数据是否存在、是否属于本企业的数据,或是否是索赔需要的正确业务单据等。

验证结果为"数据正常"的,说明对应单据数据存在,用户可查看对应单据 的关键信息内容。

验证结果为"未查询到符合条件的数据"的,说明对应单据数据在单一窗口 不存在,用户可检查业务单据编号是否输入错误。

| 报关甲         |   | -  |   |   |  |
|-------------|---|----|---|---|--|
| 11오 - 노 - 모 |   | -  | - | ~ |  |
|             | n | GQ | - | £ |  |

1

01012019000000044 20190416002

| 序号    | 报关单编号              | 收发货人         | 申报单位         | 提运单号        | 贸易国(地区) | 申报日期       | 验证结果 |
|-------|--------------------|--------------|--------------|-------------|---------|------------|------|
| 1     | 010120190000000044 | 中国大恒(集团)有限公司 | 中国大恒(集团)有限公司 | 20190416002 | 阿富汗     | 2019-02-22 | 数据正常 |
|       |                    |              |              |             |         |            |      |
|       |                    |              |              |             |         |            |      |
|       |                    |              |              |             |         |            |      |
|       |                    |              |              |             |         |            |      |
|       |                    |              |              |             |         |            |      |
|       |                    |              |              |             |         |            |      |
| 显示第 1 | 到第1条记录,总共1条记       | 录            |              |             |         |            |      |
|       |                    |              |              |             |         |            |      |
| 提迺甲   |                    |              |              |             |         |            |      |
| 序号    | 报关单编号              | 提运单号 分运单号    | 运输工具名称 航次号   | 发货人         | 收货人     | 申报日期       | 验证结果 |

29 / 40

UN281924 T281924 测试发货企业1 测试收货企业1 2019-04-16 数据正常

查看出运数据报告: 企业可查看已经生成的出运数据报告 PDF 文件。

#### 索赔原因及案情说明

#### 致损原因

在参数下拉表中选择,也可录入代码、名称快速选择。

#### 索赔原因描述、案情说明、减损措施

如实填写详细内容。

#### 上传附件

可上传上传贸易单证和损失证明文件。点击【上传附件】按钮时,可查看具体的上传附件要求。

| 上传附件                                                                                                   | ×                                                                                                    |
|----------------------------------------------------------------------------------------------------|----------------------------------------------------------------------------------------------------|
| 备注                                                                                                    |                                                                                                    |
| 摘要                                                                                                    |                                                                                                    |
| 文件                                                                                                    | 选择文件                                                                                                    |
|                                                                                                    | 上传                                                                                                    |
| 温馨提示:                                                                                                  |                                                                                                    |
| 为便于贵公司提<br>单证和损失证明                                                                                     | 交的报损/索赔申请得到高效处理,最大限度维护贵公司权益,请贵公司在扫描并上传贸易<br>文件时,注意以下事项:                                                                                                    |
| 1、建议贵公司<br>同1-运输单据1-<br>2、如贸易单证<br>1 (包括:合同1<br>据1-运输单据2-<br>3、如有《案情<br>输单据和出口报<br>4、上传单个附(<br>率,确保相关文 | 将贸易单证以发票号为单位归集后进行成套扫描并上传,例如:上传附件1(包括:发票1-合<br>出口报关单1),上传附件2(包括:发票2-合同2-运输单据2-出口报关单2)等。<br>E法以发票号为单位归集,建议贵公司按贸易单证种类归集后扫描并上传,例如:上传附件<br>-合同2-合同3),上传附件2(包括:发票1-发票2-发票3),上传附件3(包括:运输单<br>运输单据3),上传附件4(包括:出口报关单1-出口报关单2-出口报关单3)等。<br>说明》、贸易往来函电或其他损失证明文件,请单独归集后扫描上传,不与合同、发票、运<br>关单等基本贸易单证混同。<br>#的容量上限为5M,上传全部附件的容量上限为50M,请贵公司合理设置附件扫描分辨<br>件及时上传,清晰辨识,推荐分辨率:300×300dpi。感谢支持 |

#### 索赔申明

企业勾选索赔申明,点击【提交】按钮,向信用保险公司提交索赔申请。

### 4.2 查看索赔申请

企业查看索赔申请或索赔申请审核状态时,可在"信用保险保单"列表中查

询做索赔的保单,下方的"信用保险保单索赔申请"列表中显示该保险单的所有 索赔申请。点击列表右侧的【查看】按钮,可查看对应的索赔申请详情和索赔申 请审核详情。"索赔申请状态"列,可查看索赔申请的审核状态。

| 2 中国(陕西)国际<br>China Internatio | <b>贸易单</b> —<br>nal Trade | <b>歯口</b><br>Single Wir | ndow 丨 信 | 用保险系统             |           |             |            |         | s xies.  |            |         | ひ 退出  |
|--------------------------------|---------------------------|-------------------------|----------|-------------------|-----------|-------------|------------|---------|----------|------------|---------|-------|
| 信用保险系统                         | < = 4                     | (首页                     | 素赔申请 ◎   | 素赔申请详情 O          |           |             |            |         |          |            |         | ▶ 关闭提 |
| 签约管理                           |                           | 素赔申请                    |          |                   |           |             |            |         |          |            |         | 作。    |
| 小微投保                           | <                         | 投保日                     | 3期:      | 请选择日期 副           | 至 请选择日期   |             |            | ٩       | 査询 🤊 重置  |            |         |       |
| 索赔申请                           |                           | 信用保险                    | 保单       |                   |           |             |            |         |          |            |         |       |
| 投保咨询                           |                           |                         | 序号       | 保单编号              |           | 保单生效期       | 保单失效期      | 投保状态    | 投资       | <b>呆日期</b> | 操作      |       |
| 风险信息                           |                           |                         | 1        | SSE122232-191900  |           | 2018-12-30  | 2019-12-29 | 生效      | 2019-    | -02-22     | 我要索赔    |       |
|                                |                           | 显示第 1                   | 到第 1 祭记录 | 9、总共 1 条记录        |           |             |            |         |          |            |         |       |
|                                |                           | 信用保险                    | 保单索赔申请   | 选中一条保单,可查到        | 该保单的所有素赔记 | 쿴           |            |         |          |            |         | C     |
|                                |                           | 序号                      |          | 素赔申请流水号           | 1         | 保单编号        | 买方名称       | 素暗印     | 申请提交时间   | 素賠申请状态     | 操作      |       |
|                                |                           | 1                       |          | 2019000000000683  | SSE12     | 2232-191900 | USATEST00  | 001     | -        | 暂存         | 查看      |       |
|                                |                           | 2                       |          | 20190000000000681 | SSE12     | 2232-191900 | -          |         | 4        | 暂不受理       | 查看      |       |
|                                |                           | 3                       |          | 20190000000000653 | SSE12     | 2232-191900 | USATEST00  | 201 201 | 19-04-15 | 暂不受理       | 查看      |       |
|                                |                           | 4                       |          | 2019000000000649  | SSE12     | 2232-191900 | -          |         | с. —     | 暂存         | 查看      |       |
|                                |                           | 显示第 1                   | 到第 10 条记 | 录,总共 53 条记录 每页显示( | 10 - 祭记录  |             |            |         |          | « ( 1 2 3  | 3 4 5 , |       |

在详情界面,可查看索赔申请审核回执中的审核回执详情。如为"退回"状态,可查看具体退回原因,联系审核回执信息中的客户经理咨询详细情况。

| 💡 中国 (陕西) 国际贸<br>China Internationa | <b>協单一窗口</b><br>I Trade Single Window   信 | 用保险系统 ————————————————————————————————————          |     |        | 8 xies.  |                     | 仏退出   |
|-------------------------------------|-------------------------------------------|-----------------------------------------------------|-----|--------|----------|---------------------|-------|
| 信用保险系统 〈                            | 三 📢 首页 素賠申请 🛛                             | 素陪申请详情 ♀                                            |     |        |          |                     | ▶ 关闭握 |
| 签约管理                                | 小微信保易素赔申请                                 |                                                     |     |        |          |                     | /F*   |
| 小微投保 〈                              | ■ 保存 土 提交                                 | <b>前 删除</b>                                         |     |        |          |                     |       |
| 索赔申请                                | 索赔申请 回执详                                  | 请                                                   |     |        |          |                     |       |
| 投保咨询                                | 保险单号                                      |                                                     | 案件号 | 受理状态 0 | 通知时间     | 2019-04-16 00:00:00 |       |
| 风险信息                                | 买方名称                                      |                                                     |     | 客户经理名称 | 客户经理联系方式 |                     |       |
|                                     | 退回原因                                      | 提单号[transportbillno]为必填;<br>流水号: 201900000000000653 |     |        |          |                     | li    |
|                                     | 备注                                        |                                                     |     |        |          |                     | 1     |
|                                     |                                           |                                                     |     |        |          |                     |       |

# 第五章 投保咨询

### 5.1 录入

在左侧菜单栏中点击"投保咨询",右侧界面展示如下图。 主界面右侧为介绍,上部分是录入界面,下部分为询保申请列表。在上方录 入并保存的数据,可保存到下方列表中。

| 2 中国 (陕西) 国际型<br>China Internationa | 電易単一窗口<br>al Trade Single Window   信用保险系统                                                                                                    |             |             |                          |              | 🍰 🕫                    | æ\$.                   |                     | 「し退出        |
|-------------------------------------|----------------------------------------------------------------------------------------------------|-------------|-------------|--------------------------|--------------|------------------------|------------------------|---------------------|-------------|
| 信用保险系统 〈                            |                                                                                                    | 青◎ 投保咨询 ◎   |             |                          |              |                        |                        |                     | ▶ 关闭握<br>作。 |
| 签约管理                                |                                                                                                    |             |             |                          |              |                        |                        |                     | 165         |
| 小微投保 〈                              | 请填与以下内容, 中国出口信用保险公                                                                                                    | 可將及时与您联系    |             |                          |              | Lucianan               |                        |                     |             |
| 素焙申请                                | 询保流水号                                                                                                    |             |             |                          |              | 出口信用保险                 |                        |                     |             |
| 投保咨询                                | * 公司名称                                                                                                    |             |             |                          |              | 国家力了推动本国的<br>政提供保险准备金的 | ]出口贸易,保障出<br>]非赢利性的政策性 | 口企业的收上安全向制<br>保险业务。 | 定的一坝田国家财    |
| 风险信息                                | * 注册地址 请选择省/市                                                                                                    | • 请选择市      |             | <ul> <li>请选择区</li> </ul> | •            | 四大功能                   |                        |                     |             |
| n an Bhan                           | * 详细地址                                                                                                    |             |             |                          |              |                        | 8                      |                     | -           |
|                                     | *联系人                                                                                                    |             |             |                          |              | 增加商业机会                 | <b>立</b> 温融資価利         | 建立信田禁理机制            | こはよいが、丁振牛   |
|                                     | *联系手机                                                                                                    |             |             |                          |              | 扩大经营规模                 | 缓解资金紧张                 | 减少呆坏帐款              | 确保可持续发展     |
|                                     | *联系固括                                                                                                    |             |             |                          |              | 承担的风险                  |                        |                     |             |
|                                     | *群玄部籍                                                                                                    |             |             |                          |              | 被保险人在经营出口              | 业务时面临的来自               | 进口国家或地区的政治          | 风险和买家的商业    |
|                                     | * @ (C c c m) = (P) = (P) = ( | 春菜合溶症 同彩左耳的 | <b>b</b> 至少 |                          |              | 风险。                    |                        |                     |             |
|                                     |                                                                                                    |             |             |                          |              | 可选择的产品/服务              | 5                      |                     |             |
|                                     | 吴旭斋水                                                                                                    |             |             |                          |              |                        | (                      |                     |             |
|                                     |                                                                                                    |             |             |                          | 1            |                        | 投                      | 资保险                 |             |
|                                     | ■ 新増 ■ 保存                                                                                                    | 1. 提交       |             |                          |              |                        | 为跨境投资源                 | 后动提供风险保障            |             |
|                                     |                                                                                                    |             |             |                          |              |                        | 0                      |                     |             |
|                                     |                                                                                                    |             |             |                          |              |                        |                        |                     |             |
|                                     | 询保申请流水号                                                                                                    | 公司名称        | 联系人         | 联系电话                     | 联系邮箱         | 1                      | 询保内容                   | 提交日期                | 申请状态        |
|                                     | 20190000000000585                                                                                                    | 1           | 3           | 45873201                 | 123061@nn    | .com                   | 我要投保                   | 2019-04-16          | 已得交         |
|                                     | 2010000000000582                                                                                                    | 1           | 222         | 45972202                 | 157@cc.cc    |                        | 金黄色屋                   | 2010 04 16          | 日連六         |
|                                     | 20190000000000083                                                                                                    | 1           | 333         | 400/3202                 | 157@qq.co    | om<br>S                | 北京沢床                   | 2019-04-10          | Linex       |
|                                     | 2019000000000581                                                                                                    | 1           | 1           | 4587320                  | 1571288004@r | na.com 1               | 間香桜方溶信                 | 2019-04-16          | 円視な         |
|                                     |                                                                                                    |             | 冬           | 投保咨询                     | ]            |                        |                        |                     |             |

上图中,投保流水号由系统自动生成,无需进行操作。

界面中所有带\*号的字段都为必填项,请如实填写。当必填字段不输入、或 联系手机字段输入错误时,系统会自动进行判断,提示格式错误。

"注册地址"为下拉菜单选择,必须在三个录入框内依次选择"省/市—— 市——区"。

"询保内容"字段为单选项,系统默认勾选"我要投保",可根据实际情况 进行修改。

录入过程中,可随时点击界面下方的【保存】蓝色按钮,将当前正在录入的 数据保存到下方列表中,以防数据丢失。

### 5.2新增

#### ◆小提示:

已录入的数据,请及时点击【保存】蓝色按钮,再进行新增操作,以防数据丢失。

点击界面中的【新增】蓝色按钮,投保咨询界面中的所有字段被清空。"询保内容"由系统默认勾选为"我要投保",可手工修改。其他录入要求与上文相同。

| 询保流水号  |           |         |           |   |      |   |
|--------|-----------|---------|-----------|---|------|---|
| * 公司名称 |           |         |           |   |      |   |
| * 注册地址 | 请选择省/市    | •       | 请选择市      | • | 请选择区 | • |
| * 详细地址 |           |         |           |   |      |   |
| *联系人   |           |         |           |   |      |   |
| *联系手机  |           |         |           |   |      |   |
| *联系固话  |           |         |           |   |      |   |
| *联系邮箱  |           |         |           |   |      |   |
| * 询保内容 | ●我要投保 ○我要 | 要调查买方资值 | 言 O我有其他需求 |   |      |   |
| 其他需求   |           |         |           |   |      |   |

图 投保咨询(新增)

# 5.3 保存/修改

录入过程中,可随时点击界面下方的【保存】蓝色按钮,将当前正在录入的 数据保存到下方列表中,以防数据丢失。

必填字段未录入完毕时,点击【保存】蓝色按钮时,系统会进行逻辑校验, 并弹出红色的提示框如下图。

| ●               | 3保险公司将及时与您联系     |        |   |
|-----------------|------------------|--------|---|
| 间保流水号           |                  |        |   |
| * 公司名称          |                  |        |   |
| * 注册地址 公司名称不能为空 | ▼ 请选择市           | ▼ 请选择区 | • |
| * 详细地址          |                  |        |   |
| *联系人 详细地址不能为空   |                  |        |   |
| *联系手机 联系人不能为空   |                  |        |   |
| *联系固话 联系手机不能为空  |                  |        |   |
| *联系邮箱 联系固话不能为空  |                  |        |   |
| *询保内容 联系邮箱不能为空  | 我要调查买方资信 〇我有其他需求 |        |   |
| 其他需求            |                  |        |   |
|                 |                  |        |   |

图 投保咨询(保存弹出红色提示)

录入的数据保存成功后,系统弹出提示框(如下图)。

| 信息          | ×  |
|-------------|----|
| ③ 询保申请保存成功! |    |
|             | 确定 |

图 投保咨询(保存成功)

在界面下方询保申请列表中,点击申请状态为"暂存"的数据,可以对上部 分各个字段进行修改操作(如下图)。修改后再次点击【保存】蓝色按钮即可。

|        | 示贸易的<br>ingle Window | 单一窗口<br>″          | 信用保险系统                |                         |              |             |              | 👌 XGLAS                                                | ,                          |                      | 10                 | <b>)</b> i |
|--------|----------------------|--------------------|-----------------------|-------------------------|--------------|-------------|--------------|--------------------------------------------------------|----------------------------|----------------------|--------------------|------------|
| 信用保险系统 | < =                  | (( 首页              | 1 投保咨询 ◎              |                         |              |             |              |                                                        |                            |                      |                    | 关闭         |
| 小微投保   | <                    | 词保流水号              | 2019000000000481      |                         |              |             |              | 出口信用保険                                                 |                            |                      |                    |            |
| 投保咨询   |                      | * 公司名称             | 测试                    |                         |              |             |              | 國家內了推动本面的2<br>财政提供保险准备金6                               | 11日因易,189厘11日<br>的非赢利性的政策性 | 旧E型的40元安至而<br>:保险业务。 | 制在的一项田族            | 制外         |
| 风险信息   |                      | * 注册地址             | 北京市                   | <ul> <li>北京市</li> </ul> | -            | 东城区         | •            | 四大功能                                                   |                            |                      |                    |            |
|        |                      | * 详细地址             | test                  |                         |              |             |              |                                                        |                            |                      |                    |            |
|        |                      | *联系人               | test                  |                         |              |             |              | 增加商业机会<br>扩大经营规模                                       | 获得融资便利<br>缓解资金紧张           | 建立信用管理机制<br>减少呆坏帐款   | 弥补收汇损<br>确保可持续》    | )失<br>发展   |
|        |                      | *联系手机              | 13010101010           |                         |              |             |              | 承担的风险                                                  |                            |                      |                    |            |
|        |                      | *联系同语              | 87654321              |                         |              |             |              | 被保险人在经营出口业务时面临的来自进口国家或地区的政治风险和买家的<br>业风险。<br>可选择的产品/服务 |                            |                      |                    |            |
|        |                      | * 5% 35 p. (40.94) | test@test.com         |                         |              |             |              |                                                        |                            |                      |                    |            |
|        |                      | * (D/B ch st       |                       |                         | in th Ale 雪士 |             |              |                                                        | (                          | 3                    |                    |            |
|        |                      | PROFILE            | - Oragentik Oragenein | 201016 O30              | 日天旧海水        |             |              | 短期出口信用保险                                               |                            |                      |                    |            |
|        |                      | 其他需求               |                       |                         |              |             |              | 係                                                      | ·障信用期限在一年1                 | 以内的出口收汇风险            | 69                 |            |
|        |                      |                    |                       |                         | _            |             | h            |                                                        | 0                          |                      |                    |            |
|        |                      |                    | ■B 新増 ■ ■ 保存          | ・ 「上 提交                 |              |             |              |                                                        |                            |                      |                    |            |
|        |                      |                    |                       | 0.744                   |              |             |              |                                                        | urba intradici             |                      | ate with d in size |            |
|        |                      |                    | 间保申请流水号               | 公司名称                    | 联系人          | 联系电话        | 联系邮箱         | 训乐内                                                    | 昭 撮3                       | と日期                  | 甲请状念               |            |
|        |                      | â                  | 0190000000000481      | 测试                      | test         | 87654321    | test@test.co | om 我要报                                                 | 保 2019                     | 9-03-04              | 暂存                 |            |
|        |                      | 2                  | 0190000000000449      | 快手                      | 例子           | 18862558893 | 2wdc22@163.  | .com 其他黨                                               | 球 2019                     | 9-02-24              | 已提交                |            |

图 投保咨询(暂存-修改)

在询保申请列表中,点击申请状态为"已提交"的数据,界面上方字段为灰, 不可修改,只允许查看(如下图)。

|          | 易单一窗口<br>Indow | 信用保险系统                     |      |              |               |              | 🔗 欢迎您,                                    |                                  | して、「」の「「」」          |  |
|----------|----------------|----------------------------|------|--------------|---------------|--------------|-------------------------------------------|----------------------------------|---------------------|--|
| 信用保险系统 〈 | ☰ 📢 首页         | 投保咨询 3                     |      |              |               |              |                                           |                                  | ▶ 关闭操作              |  |
| 小微粉保 <   | 询保流水号          | 20190000000000449          |      |              |               |              | 出口信用保险                                    |                                  |                     |  |
| 投保咨询     | * 公司名称         | 快手                         |      |              |               |              | 国家为了推动本国的出口<br>财政提供保险准备金的非                | ]贸易,保障出口企业的收汇安全<br>=赢利性的政策性保险业务。 | 而制定的一项由国家           |  |
| 风险信息     | * 注册地址         | 北京市                        | 北京市  |              | 东城区           |              | 四大功能                                      | -                                |                     |  |
|          | * 详细地址         | 国贸                         |      |              |               |              | <b>B</b>                                  |                                  |                     |  |
|          | *联系人           | 例子                         |      |              |               |              | 增加商业机会 著<br>扩大经营规模 著                      | 決得融资便利 建立信用管理机<br>愛解资金紧张 减少呆坏帐款  | 制 弥补收汇损失<br>确保可持续发展 |  |
|          | *联系手机          | 18829883655                |      |              |               |              | 承担的风险                                     |                                  |                     |  |
|          | ▲詳案開活          | 18862558893                |      |              |               |              | 被保险人在经营出口业务时面临的采自进口国家或地区的政治风险和实家的<br>业风险。 |                                  |                     |  |
|          | * 形 五 前 站      | 2wdc22@163.com             |      |              | 可选择的产品/服务     |              |                                           |                                  |                     |  |
|          | *20/0 m m      |                            |      | 1 (ch 199-1) |               |              |                                           |                                  |                     |  |
|          | 同味内苷           | ◎ 众委汉昧 ◎ 汉安将旦大刀页话 ◎ 汉符兵巡船水 |      |              |               |              | 中长期出口信用保险                                 |                                  |                     |  |
|          | 具他需求           | 152een                     |      |              |               |              | 保障信                                       | 8月期在一年至十五年的出口收1                  | 风险                  |  |
|          |                |                            |      |              |               | h            |                                           |                                  |                     |  |
|          |                | 16新增 19保存                  | ▲ 提交 |              |               |              |                                           |                                  |                     |  |
|          |                | 治信由進去少日                    | 八司存約 | 84357 1      | <b>联发曲</b> )王 | 24 25 AD05   | 治但中的                                      | 根本口鄉                             | 中国基本                |  |
|          |                | <b>明保申调流</b> 水亏            | 公司名称 | 联杀人          | 联杀电话          | 肤疥螂相         | 询铼内容                                      | 提父日期                             | 申请状态                |  |
|          | 20             | 190000000000481            | 测试   | test         | 87654321      | test@test.co | m 我要投保                                    | 2019-03-04                       | 皆存                  |  |
|          | 20             | 1900000000000449           | 快手   | 例子           | 18862558893   | Zwdc22@163.0 | com 其他需求                                  | 2019-02-24                       | 已提交                 |  |

#### 图 投保咨询(已提交-查看)

### 5.4 提交

根据实际情况,确认录入的信息完整、正确后,点击【提交】蓝色按钮,系 统弹出提示框如下图。

提交成功后的数据,界面中的字段自动变为灰色供查看,不允许再修改。

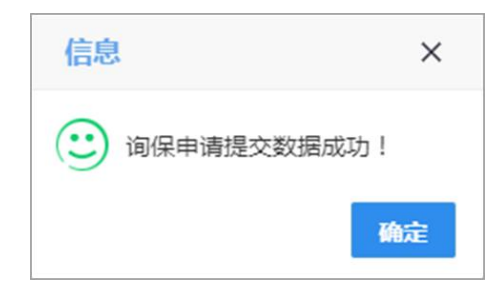

图 投保咨询(提交成功)

◆小提示:

提交意味着您的咨询据向信用保险公司系统发送,等待信用保险公司的反馈或联络 即可。

# 第六章 风险信息

#### ① 注意:

风险信息内的文章由信用保险公司推送,用户可登录"单一窗口"进行查看。 对文章的查询功能,系统仅对标题进行关键字搜索,不支持全文查找。

在左侧菜单栏中点击"风险信息",右侧界面展示如下图。

| 🛊 中国 (陕西) 国际贸易<br>China International Trade | 单一窗口   信用保险系统 培训环境,仅供测试           |            | 😼 欢迎祭,北京市昌平牧工商总公                | 河 swbjad13   🖒 退出 |
|---------------------------------------------|-----------------------------------|------------|---------------------------------|-------------------|
| 信用保险系统 <                                    | ■ 📢 首页 国別风絵预答 © 风险信息 💿            |            |                                 | ▶ 关闭操作            |
| 签约管理                                        | 风险预警信息查询                          |            |                                 | *                 |
| 小微投保 〈                                      | 请输入查询条件 国别 •                      | 行业         | ★ 关键字 Q 查询 Q 重                  |                   |
| 索赔申请                                        |                                   |            |                                 |                   |
| 投保咨询                                        | 国别风险预营                            | 更多>>       | 重点行业风险预管                        | 更多>>>             |
| 风险信息                                        | 美国等4国对我国贸易整垒动态信息 国别风险预警信息 (第29期)  | 2019-02-26 | 重点行业风险预警测试2                     | 2019-03-01        |
|                                             | 美国等11个重点国家月度风险分析报告 国别风险预警信息(第34   | 2019-02-26 | 重点行业风险预警测试3                     | 2019-03-01        |
|                                             | 美国等6国对我国贸易壁垒动态信息 国别风险 预警信息 (第33期) | 2019-02-26 | 重点行业风险预警测试1                     | 2019-03-01        |
|                                             | 泰国宪法法院裁决英拉违宪 国内动荡升级 国别风险预警信息(第3…  | 2019-02-26 | 《行业风险预警信息》(2016年第8期)视频摄录设备报损率显著 | 2016-08-02        |
|                                             | 美国等5国对我国贸易整全动态信息 国别风险预警信息 (第31期)  | 2019-02-26 |                                 |                   |
|                                             | 一帶一路专报                            | 更多>>       | 国际贸易和投资要问                       | 更多>>              |
|                                             | 没有最新信息                            |            | 欧佩克酝酿延长减产协议                     | 2017-02-22        |
|                                             |                                   |            | 卡夫亨氏放弃收购联合利华                    | 2017-02-22        |
|                                             |                                   |            | 德银获海航逾7亿欧元投资                    | 2017-02-22        |
|                                             |                                   |            | 中东建筑市场指数回升                      | 2017-02-22        |
|                                             |                                   |            | WTO预计一季度全球贸易继续适度增长              | 2017-02-21        |

#### 图 风险信息

主界面中包括四个模块——"国别信息预警、重点行业风险预警、一带一路 专报、国际贸易和投资要闻",更多具体操作可参见下文。

### 6.1 查询

#### 图 风险信息查询

点击【重置】蓝色按钮,系统自动清空所填写的查询条件,可重新输入。 点击【查询】蓝色按钮,系统查找与输入条件匹配的标题,在下方进行筛选 展示(如下图)。

| 中国 国际贸<br>China International Trade Single W | 易单一<br><sup>Indow</sup> | 窗口   信   | 用保险系统     |                    |            |           | 🔗 XCEEE, | して、「「」」の「「」」 |
|----------------------------------------------|-------------------------|----------|-----------|--------------------|------------|-----------|----------|--------------|
| 信用保险系统 〈                                     | ≡ «                     | (首页 风险   | 金信息 🛛     |                    |            |           |          | ▶ 关闭操作▼      |
| 小微投保 〈                                       |                         | 风险预警信息   | 1.查询      |                    |            |           |          |              |
| 投保咨询                                         |                         | 请转       | 输入查询条件    | 国別                 | 行业         | ▼ 美国      | Q 査询 0   | 2、重置         |
| 风险信息                                         |                         |          |           |                    |            |           |          |              |
|                                              |                         | 国别风险预警   |           |                    | 更多>>       | 重点行业风险预警  |          | 更多>>         |
|                                              |                         | 美国等4国对我国 | 国贸易壁垒动态信息 | 国别风险预警信息 (第29期)    | 2019-02-26 | 没有最新信息    |          |              |
|                                              |                         | 美国等6国对我国 | 国贸易壁垒动态信息 | 国别风险预警信息 (第30期)    | 2019-02-26 |           |          |              |
|                                              |                         | 美国等5国对我国 | 国贸易壁垒动态信息 | 国别风险预警信息 (第31期)    | 2019-02-26 |           |          |              |
|                                              |                         | 美国等6国对我国 | 国贸易壁垒动态信息 | 国别风险预警信息 (第33期)    | 2019-02-26 |           |          |              |
|                                              |                         | 美国等11个重点 | 国家月度风险分析报 | 發告 国别风险预警信息 (第34期) | 2019-02-26 |           |          |              |
|                                              |                         | 一带一路专报   | ŧ         |                    | 更多>>       | 国际贸易和投资要闻 |          | 更多>>         |
|                                              |                         | 没有最新信息   |           |                    |            | 没有最新信息    |          |              |
|                                              |                         |          |           |                    |            |           |          |              |
|                                              |                         |          |           |                    |            |           |          |              |
|                                              |                         |          |           |                    |            |           |          |              |

图 风险信息查询(查询结果)

#### ♦ 小提示:

根据国别、行业、关键字展示的查询结果,当下方模块内查询结果过多时,系统只 显示部分条目(按时间进行倒序)。

当下方某个模块内未查询到匹配的结果,则不显示任何信息。

如果想展示所有信息,可清空所有输入条件,直接点击【查询】蓝色按钮, 界面的所有模块即可恢复显示默认的信息。

# 6.2 国别信息预警

|          | <b>ラ単一窗口   信用保险系统</b>                                                                                                    | 🔗 XCEDEX, 🛛 🕹 IBH                                                                                                    |
|----------|----------------------------------------------------------------------------------------------------|----------------------------------------------------------------------------------------------------|
| 信用保险系统 〈 | 三 44 首页 风始信息 ○ 国別风险 ○                                                                                                    |                                                                                                    |
| 小微投保 〈   | 风险信息详情                                                                                                    |                                                                                                    |
| 投保咨询     | [栏目名称] 国别风险预警                                                                                                    | [信息类别] 新闻                                                                                                    |
| 风险信息     | [发布时间] 2019-02-26                                                                                                    |                                                                                                    |
|          | 美国等4国对我国贸易壁垒动态信息 国务                                                                                                    | 別风险预警信息(第29期)                                                                                                    |
|          | <ul> <li>一、阿根廷通过对华陶瓷绝缘子反倾销初载</li> <li>2014年4月21日,阿根廷经济和公共财政部外贸国务</li> <li>帝阿己通过对原产中国、研伦比亚和巴西的小于或等</li> <li>育方已通过对原产中国、研伦比亚和巴西的小于或等</li> <li>165kN的悬式绝缘子以及大于或等于10kV但小于或等于40</li> <li>的初载报告,相关利益方可自通报之日起10个工作日内市</li> <li>二、哥伦比亚对华镜锌钢丝作出反倾销终载</li> <li>日前,哥伦比亚贸易工业和旅游部对原产于中国的线为72172000出口价低于参考约1207.56美元/吨(F0B)出</li> <li>施已于今年4月11日生效,有效期3年。</li> <li>三、加拿大对华镜钢紧固件启动双反拥终复审调查</li> <li>2014年4月23日,加拿大对境界各署发布公告,决定</li> <li>紧固作启动反倾销和发复审调查,并对原产于中国的残碍终复审引约的是国际贸易法庭于2010年1月6日对原产于中</li> <li>作出的反倾销和反复站后企业损害终载。</li> <li>四、美国国际贸易法院就对华钢隔极反倾销案做出并</li> <li>2014年4月9日,美国国际贸易法院(USCIT)就涉及</li> <li>诉求作出升决。由于在初载中作为强制应诉企业的宁波力</li> </ul> | 极书处照会中国驻阿根廷经商参赞处,通<br>約十60kV输电线路用绝缘子、小干或等于<br>kV的变压器用陶瓷绝缘子进行反倾销调查<br>1向方提交证明材料。<br>2件钢丝作出反倾销终截,载定对海关编码<br>售的镀锌钢丝征收反倾销税。该反倾销措<br>对原产于或进口自中国和中国台湾的碳钢<br>增置固件启动反补贴期终复审调查。此次期<br>□国大陆和台湾地区的碳钢和不锈钢紧固件<br>↓之間、从一级目光。 |

在"国别风险预警"模块中,可直接点击文章标题,查看具体内容(如下图)。

图 风险信息查询(查看文章)

点击"国别风险预警"模块中的 更多>> 字体,可进入国别风险预警的查询 页面(如下图),可通过查询条件(国别、行业、关键字)进行查询。

| 👌 中国 🛛 ) 国<br>China International Trade | 际贸易单-<br>Single Window | 一窗口   信用保险系           |                      |    | ر 😪 | ræx,           | ( | し退出   |
|-----------------------------------------|------------------------|-----------------------|----------------------|----|-----|----------------|---|-------|
| 信用保险系统                                  | = ا                    |                       | 国別风险预警 ◎             |    |     |                | ₩ | 关闭操作▼ |
| 小微投保 投保咨询                               | <                      | 国别风险预警                |                      |    |     |                |   |       |
| 风险信息                                    |                        | 请输入查询条件               | 国别 •                 | 行业 | 关键字 | Q 直询      Q 重置 |   |       |
|                                         |                        | 美国等4国对我国贸易壁垒动态信       | 息 国别风险预警信息 (第29期)    |    |     | 2019-02-26     |   |       |
|                                         |                        | 中菲南海问题再起争端 国别风险       | <b>预警信息 (第36期)</b>   |    |     | 2019-02-26     |   |       |
|                                         |                        | 美国等10国对我国贸易壁垒动态(      | 言息 国别风险预警信息 (第35期)   |    |     | 2019-02-26     |   |       |
|                                         |                        | 美国等11个重点国家月度风险分析      | 斤报告 国别风险预警信息(第34期)   |    |     | 2019-02-26     |   |       |
|                                         |                        | 美国等6国对我国贸易壁垒动态信       | 思 国别风险 预警信息 (第33期)   |    |     | 2019-02-26     |   |       |
|                                         |                        | 泰国宪法法院裁决英拉违宪 国内       | 动荡升级 国别风险预警信息 (第32期) |    |     | 2019-02-26     |   |       |
|                                         |                        | 美国等5国对我国贸易壁垒动态信       | 息 国别风险预警信息 (第31期)    |    |     | 2019-02-26     |   |       |
|                                         |                        | 美国等6国对我国贸易壁垒动态信       | 息 国别风险预警信息 (第30期)    |    |     | 2019-02-26     |   |       |
|                                         |                        | 意大利"悬浮议会"前景分析 国       | 別风险預警信息 (第17期)       |    |     | 2018-05-03     |   |       |
|                                         |                        | 阿尔瓦拉多当选哥斯达黎加总统        | 国别风险预警信息 (第19期)      |    |     | 2018-05-03     |   |       |
|                                         |                        | 喀麦隆大选前景展望 国别风险预       | 警信息 (第18期)           |    |     | 2018-05-03     |   |       |
|                                         |                        | 显示第 1 到第 12 条记录,总共 12 | 2条记录                 |    |     |                |   |       |

#### 图 国别风险预警查询

在上图中,可查看当前模块所有的预警信息,支持下拉或翻页,每页可展示 15条信息。

### 6.3 重点行业风险预警

点击"重点行业风险预警"模块中的 **更多>>** 字体,可进入查询页面,点击 文章标题后,查看重点行业文章内容(如下图)。若文章带有附件,可点击附件 名称,打开新页面查看附件详情。

| 中国 国际贸<br>China International Trade Single V | 易单-<br>/indow | 一窗口                                                                                             | 信用保险系统                                           | 🔀 XX224x, | ( | り退出   |  |
|----------------------------------------------|---------------|-------------------------------------------------------------------------------------------------|--------------------------------------------------|-----------|---|-------|--|
| 信用保险系统    〈                                  | =             | <b>《 首页</b>                                                                                     | 风险信息 🌣 重点行业风险预警 🗢 重点行业 🛛                         |           | ₩ | 关闭操作▼ |  |
| 小微投保 〈                                       |               |                                                                                                 | 风险信息详情                                           |           |   |       |  |
| 投保咨询<br>风险信息                                 |               |                                                                                                 | [栏目名称] 重点行业风险预警<br>[发布时间] 2016-08-02             | [總思與別] 新闻 |   |       |  |
|                                              |               | 《行业风险预警信息》(2016年第8期)视频摄录设备报损率显著上升,海外市场前景堪优<br>《行业风险预警信息》(2016年第8期)视频摄录设备报损率显著上升,海外市场前最增优,请详见附件。 |                                                  |           |   |       |  |
|                                              |               |                                                                                                 | 附件预览:<br>《译黄参给按禁信思》(2016年第8期)将溥璟州设备按规率所著查击高。今外市时 | 至影覽選述 jnu |   |       |  |
|                                              |               |                                                                                                 |                                                  |           |   |       |  |

#### 图 重点行业文章(附件)

更多查询、翻页操作,可参考 6.2 国别信息预警,不再赘述。

# 6.4 一带一路专报

一带一路专报模块的查询、翻页等操作,可参考 6.2 国别信息预警。

### 6.5 国际贸易和投资要闻

国际贸易和投资要闻模块的查询、翻页等操作,可参考 6.2 国别信息预警。